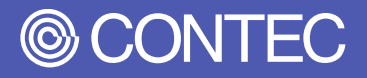

# **Reference Manual Software**

# (Ubuntu 20.04.6 LTS)

Industrial Edge Al Computer

# DX-U2100, DX-U2200 Series

| CONTENTS |
|----------|
|          |

| Introduction                 | 4  |
|------------------------------|----|
| Notes Regarding Use          | 9  |
| Setup procedures             | 13 |
| Recovery/VersionUp Method    | 18 |
| Boot SD Write Procedure      | 25 |
| Operational Checks           | 30 |
| Customer Support and Inquiry | 67 |

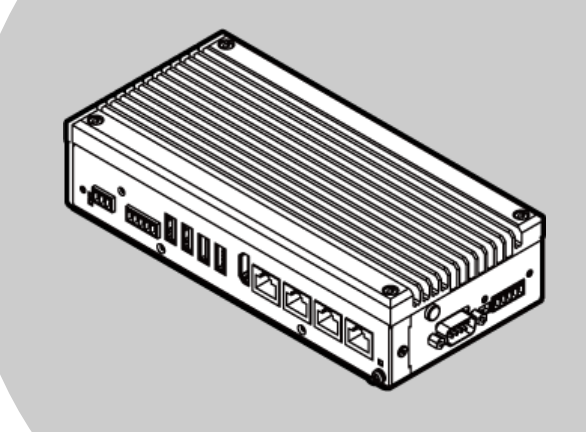

## CONTEC CO., LTD.

# **Table of Contents**

| ntroduction                                                                     | 4      |
|---------------------------------------------------------------------------------|--------|
| 1. About the Product                                                            | 5      |
| 2. Related Manuals                                                              | 6      |
| <ul> <li>Must Read the Following Manuals.</li> <li>Download Manuals.</li> </ul> | 6<br>6 |
| 3. CONTEC Software License                                                      | 7      |

### Notes Regarding Use ......9

| 1. | Handling Precautions          | 10 |
|----|-------------------------------|----|
| 2. | Safety Information            | 11 |
| 3. | Security Warning              | 12 |
|    | 1. Information Security Risks | 12 |
|    | 2. Security Measures – e.g.   | 12 |

| Setup procedures | 13 |
|------------------|----|
| 1. Ubuntu Setup  | 14 |

# Recovery/VersionUp Method......18

| 1. | Preparations                                                 | 19 |
|----|--------------------------------------------------------------|----|
| 2. | Procedure                                                    | 20 |
|    | 1. Setting the DIPSW and Turning on the Power of the product | 20 |
|    | 2. Extracting Firmware and Performing Write Operations       | 21 |
|    | 3. Starting up OS                                            | 24 |

### 

| 1. | Preparations               | 26 |
|----|----------------------------|----|
| 2. | Procedure                  | 27 |
|    | 1. Preparing the USB Image | 27 |
|    | 2. Writing the USB Image   | 27 |
|    | 3. OS Startup              | 29 |

# Operational Checks 30 1. Operating Environment 31

| 1. | Operating Environment                                   | 31       |
|----|---------------------------------------------------------|----------|
|    | <ul> <li>Distribution</li> <li>Configuration</li> </ul> | 31<br>31 |
| 2. | List of Operational Checks                              | 32       |
|    | 1. Operational Checks and Results                       | 32       |
| 3. | Operational Check Details                               | 33       |
|    | 1. BootMode Setting                                     | 33       |
|    | NVMeSSD Boot                                            | 35       |

# Table of Contents

| 2       | ◆ USB Boot                                                                                                    | 35               |
|---------|----------------------------------------------------------------------------------------------------|------------------|
| 2.      |                                                                                                    |                  |
|         | <ul> <li>DIP SW(SW1) 2pin</li> <li>DIP SW(SW1) 2pin</li> </ul>                                                                         | 36               |
| 2       | <ul> <li>DIP SW(SW I) 3pin</li> <li>Check the display</li> </ul>                                                                       | 30<br>27         |
| 5.      |                                                                                                    | , C              |
| Λ       | HDMI Audio Operational Check                                                                                                    | 37<br>28         |
| ч.<br>с | Storage Operational Check                                                                                                    | 20               |
| э.      |                                                                                                    |                  |
|         | <ul> <li>NVMESSD</li> <li>LISP Boot</li> </ul>                                                                                         | 39<br>40         |
| 6       | AN Operational Check                                                                                                    | 40<br><i>1</i> 1 |
| 0.      |                                                                                                    | ۲ <del>۲</del>   |
|         | <ul> <li>SSH Operations</li> </ul>                                                                                                    | 41<br>43         |
| 7.      | USB2.0 Port Operational Check                                                                                                    |                  |
| 8.      | USB3.2 Gen1 (USB3.0) Port Operational Check                                                                                            | 45               |
| 9.      | RAS Operational Check                                                                                                    |                  |
|         | ♦ General-purpose I/O Operations                                                                                                    | 46               |
|         | <ul> <li>POWER LED Operations</li> </ul>                                                                                               | 47               |
|         | Watchdog Timer Operations                                                                                                    | 48               |
|         | Hardware Monitor Operational Check                                                                                                    | 48               |
| 10      | . RTC Operational Check                                                                                                    | 49               |
| 11      | .RS-232C Port Operational Check                                                                                                    | 50               |
| 12      | .RS-485/CAN Port Operational Check                                                                                                    | 51               |
|         | RS-485 Port Operational Check                                                                                                    | 52               |
|         | CAN Port Operational Check                                                                                                    | 52               |
| 13      | . LTE Module Operational Check                                                                                                    | 53               |
|         | Inserting a nanoSIM Card into the Product and Attaching the Antennas                                                                   | 53               |
|         | LTE Module USBMODE                                                                                                    | 54               |
|         | LTE Module Settings/Setup                                                                                                    | 55               |
|         | LTE Module Auto Power-on                                                                                                    | 57               |
|         | ModemManager     ModemManager                                                                                                    | 58               |
|         | <ul> <li>Confirm/Reset LTE APN, USER, PASSWD Settings</li> <li>Troubleshooting for Connection Enilyres</li> </ul>                      | 60               |
| 14      | Power Failure Protection Function                                                                                                    | 63               |
| • •     | Switching the Power Failure Protection System (Linux)                                                                                  | 63               |
|         | <ul> <li>Switching the Power Failure Protection System (LIFR)</li> <li>Switching the Power Failure Protection System (LIFR)</li> </ul> | 63               |
|         | <ul> <li>Checking the Power Failure Protection System Setting</li></ul>                                                                | 65               |
|         | Checking the Operation of the Power Failure Protection System                                                                          | 65               |
|         | Precautions When Using the Power Failure Protection System Together with Docker                                                        | 66               |
|         |                                                                                                    |                  |

# Customer Support and Inquiry......67

| 1. | . Services | .68 | 3 |
|----|------------|-----|---|
|    |            |     |   |

# Introduction

This will inform you of the information you need to know before using this product, such as an overview of the OS equipped with the preinstalled model, the overall configuration of this manual, the various manuals associated with this product, and so on.

# **1.About the Product**

Ubuntu 20.04.6 LTS has been used as the firmware since R35.3.1 and is based on the Sample Root Filesystem for NVIDIA<sup>®</sup> Jetson Orin<sup>™</sup> NX and Jetson Orin<sup>™</sup> Nano provided by NVIDIA<sup>®</sup>.

Contec firmware requires that the OS be customized using a predetermined configuration.

This document describes basic information, setup procedures, and recovery procedures for the OS after firmware installation.

# **2.Related Manuals**

The manuals related to the product are listed below.

Read them as necessary along with this document.

### Must Read the Following Manuals.

| Name                                           | Purpose                                   | Contents                                                                               | How to get                                   |
|------------------------------------------------|-------------------------------------------|----------------------------------------------------------------------------------------|----------------------------------------------|
| Product Guide                                  | Must read this after opening the package. | This lists the product configuration and describes the precautions.                    | Included in the package<br>(Printed matter)  |
| Reference Manual                               | Read this when operating the product.     | This describes the hardware aspects such as functions and settings.                    | Download from<br>the Contec<br>website (PDF) |
| Pre-installed Model<br>OS Manual (This manual) | Must read this after opening the package. | This explains basic OS<br>information, setup<br>procedures and recovery<br>procedures. | Download from<br>the Contec<br>website (PDF) |

### Download Manuals

Download the manuals accordingly from the following URL.

Download

https://www.contec.com/download/

# **3.CONTEC Software License**

### SOFTWARE LICENSE AGREEMENT

#### PLEASE READ THIS SOFTWARE LICENSE AGREEMENT (the "Agreement") CAREFULLY BEFORE USING

**CONTEC'S SOFTWARE.** THIS AGREEMENT SET FORTH TERMS AND CONDITIONS REGARDING THE LICENSE TO USE CONTEC'S SOFTWARE ONTO WHICH THE AGREEMENT IS ATTACHED (the "Software"). BY DOWNLOADING, INSTALLING OR USING THE SOFTWARE OR USING MACHINEARY ONTO WHICH THE SOFTWARE HAS BEEN INSTALLED, CUSTOMERS ARE AGREEING TO BE BOUND BY THE AGREEMENT. CUSTOMERS MAY NOT DOWNLOAD, INSTALL OR USE THE SOFTWARE OR ANY MACHINERY ONTO WHICH THE SOFTWARE HAS BEEN INSTALLED WITHOUT AGREEING TO THE AGREEMENT.

#### Article 1. Intellectual Property Rights

The copyright, patent right or any other intellectual property right pertaining to the Software or any documentary attachments, such as manuals, as well as any copies thereof (the "Software and the Like") shall belong to CONTEC, and customers shall have no rights therefor other than those expressly authorized herein.

#### **Article 2. Permitted License**

- 1.CONTEC grants customers a non-exclusive right to install and use, free of charge, the Software solely for the purpose of using hardware products onto which the Software has been installed.
- 2.Customers may copy the Software for a minimum number of times as necessary solely for emergency backup purposes in using the Software. However, description regarding any of the rights pertaining to the Software supplied by CONTEC shall be attached to any such copies.
- 3. Customers may incorporate software provided by CONTEC as a library onto software created by the customer.

#### Article 3. Restrictions on Use

Customers shall not:

- (1) Create any derivative software from the Software other than as set forth herein;
- (2) Copy the Software other than as set forth therein;
- (3) Modify, adapt, decompile, disassemble or reverse-engineer the Software; or
- (4) Delete or alter the representation or trademark of the rights of the Software.

#### **Article 4. Limited Liabilities**

- 1.CONTEC HEREBY DISCLAIMS ANY WARRANTY WITH RESPECT TO THE SOFTWARE, EITHER EXPRESS, IMPLIED OR STATUTORY, INCLUDING BUT NOT LIMITED TO, THE IMPLIED WARRANTIES OF MERCHANTABILITY, OF SATISFACTORY QUALITY, OR FITNESS FOR A PARTICULAR PURPOSE AND/OR NON-INFRINGEMENT OF THIRD PARTY RIGHTS.
- 2.TO THE EXTENT NOT PROHIBITED BY LAW, IN NO EVENT SHALL CONTEC BE LIABLE FOR PERSONAL INJURY, OR ANY INCIDENTAL, SPECIAL, INDIRECT OR ANY OTHER COMMERCIAL DAMAGES OR LOSSES, ARISING OUT OF OR RELATED TO YOUR USE OR INABILITY TO USE THE SOFTWARE AND THE LIKE.

#### Article 5. Transfer

- 1.Customers may transfer their rights authorized them with respect to the Software and in accordance herein to a third party only when the customer satisfies all of the following conditions:
  - (1) The customer transfers the Agreement and the Software and the Like to such third party;
  - (2) The customer transfers to such third party all CONTEC hardware products onto which the Software has been downloaded; and
  - (3) The recipient of the transfer agrees to the terms and conditions herein.

#### Article 6. Termination

- 1.CONTEC may terminate the Agreement with immediate effect without any notice or demand to the customer if the customer fails to comply with any of the provisions herein.
- 2.Upon the termination of the Agreement, the customer's license shall cease to be effective. The customer shall immediately discontinue using the Software in any way, and shall uninstall and destruct any reproduction of the Software.

#### Article 7. Export Control

- 1.Customers shall comply with the Foreign Exchange and Foreign Trade Act of Japan, the U.S. Export Administration Regulation and the laws and regulations of any other country when taking the Software and the Like outside Japan.
- 2.Customers shall not transfer, export or re-export the Software and the Like to any individual or entity that is likely to use the Software and the Like to design, develop or manufacture nuclear weapons, biochemical weapons, or to design, develop or manufacture missiles.
- 3.Customers shall not transfer, export or re-export the Software and the Like to any individuals or entities set forth in the following countries or regions:
  - (1) The Republic of Cuba, The Islamic Republic of Iran, the Republic of Iraq, the Great Socialist People's Libyan Arab Jamahiriya or North Korea;
  - (2) Any individuals or entities on the "List of Foreign Users" based on the Import Trade Control Order or the U.S. Department of Commerce Denied Person's List or Entity List; or
  - (3) Any country, region, individual or entity designated by the government of Japan, the U.S. or any other relevant country.

#### Article 8. Governing Law

The provisions herein shall be construed and governed in accordance with the laws of Japan. This Agreement shall not be governed by the United Nations Convention on Contracts for the International Sale of Goods, the application of which is expressly excluded.

#### **Article 9. Dispute Resolution**

Upon the occurrence of any dispute in relation to the Agreement or the Software, if any legal procedures are required, such as the filing of a petition for a lawsuit, the Osaka District Court shall have the exclusive jurisdiction over such dispute.

#### Article 10. Severability

If for any reason any portion of the provisions set forth herein is found to be invalid or unenforceable, the remainder of the Agreement shall not be affected in any way and shall be valid and enforceable to the extent permitted by law.

# **Notes Regarding Use**

This manual explains the precautions for using the product safely. Please make sure to read this before using this product.

# **1.Handling Precautions**

### 

- The specifications of the product are subject to change without notice for enhancement and quality improvement. Even when using the product continuously, be sure to read the manual in the CONTEC's website and understand the contents.
- Do not modify the software. CONTEC will bear no responsibility for any problems, etc., resulting from modifying the software.
- Regardless of the foregoing statement, CONTEC assumes no responsibility for any errors that may appear in this document or for results obtained by the user as a result of using the software.

# **2.Safety Information**

This document provides safety information using the following symbols to prevent accidents resulting in injury or death and the destruction of equipment and resources.

Understand the meanings of these labels to operate the equipment safely.

| Signal word used to indicate an imminently hazardous situation which, if not avoided, will result in death or serious injury.   |
|----------------------------------------------------------------------------------------------------|
| Signal word used to indicate a potentially hazardous situation which, if not avoided, could result in death or serious injury.  |
| Signal word used to indicate a potentially hazardous situation which, if not avoided, could result in minor or moderate injury. |

# **3.Security Warning**

When connecting to the network, be aware of security-related problems. See the examples of Security measures below and set up the product properly along with the network devices.

# 1. Information Security Risks

- Unauthorized access from the outside through a network could cause the system halt, data damage, or exposure to malware. \*1
- Invaded and used as a stepping stone, a device might attack the others through networks. (a victim becomes an assailant)
- Information might leak without realizing due to the connection to the network.
- Secondary damages such as harmful rumors, liability in damages, social credibility fall, and opportunity loss are expected led by the troubles described above.
- \*1: Malware (Malicious Software) is software that brings harm to a computer system and performs unintended operations.

### 2. Security Measures – e.g.

- Do not keep using the default password. (Refer to the product manual for the password setting).
- Set a strong password.

Combined with upper and lowercase letters, and numbers so that it cannot be easily analogized by others.

- Change the password periodically.
- Disable unnecessary network services and functions.
- Restrict access to the network with network devices. \*2
- Restrict ports to be released on the network with network devices. \*2
- Create a closed network connection using such as dedicated network or VPN\*3
- \*2: Inquire for setting procedure to manufacturers.
- \*3: VPN (Virtual Private Network) a secured network that wards off unauthorized access by protecting the communication path with authentication and encryption.

Unfortunately, there are no perfect ways to avert unauthorized access or close a security hole that are endlessly found day and night.

Please understand that risks are always involved with the Internet connection, and we strongly recommend a user should constantly update information security measures.

# Setup procedures

This manual describes the setup procedure that a user needs to perform after unpacking the product with a pre-installed operation system.

The setup of Ubuntu is performed interactively.

# 1. Ubuntu Setup

Check that the display, the keyboard and the mouse are connected with the PC. Do not connect other devices until a Ubuntu setup is completed. After confirming the connections, turn on the PC power.

### **A**CAUTION

- The screen change during the setup operation may take time for a while.
- Do not turn off the power of the personal computer during the setup operation. Turning off the computer power before completing the setup will result in Ubuntu system damages.
- The NVMeSSD built into the preinstalled model are GPT formatted. And, OS area is formatted by EXT4.
- The display driver, the LAN driver, etc. are already incorporated. However, since a network setup is needed separately, please consult with the system administrator of a connection place network.

Turn on the power of the product. Please wait for the Ubuntu setup starts.

Follow the instructions on the display after start-up.

|                                                                                                    | Please review and acce                                                                                                    | pt the following license                                                                                | 25                                                 |                                                                   |  |  |
|----------------------------------------------------------------------------------------------------|----------------------------------------------------------------------------------------------------|----------------------------------------------------------------------------------------------------|----------------------------------------------------|-------------------------------------------------------------------|--|--|
| L4T_End_User_License_Agreement                                                                                               |                                                                                                    |                                                                                                    |                                                    |                                                                   |  |  |
| accept the terms of the                                                                                                    | se licenses                                                                                                    |                                                                                                    |                                                    |                                                                   |  |  |
|                                                                                                    |                                                                                                    |                                                                                                    |                                                    | 続ける                                                               |  |  |
|                                                                                                    | • • • •                                                                                                    | 0000                                                                                                    |                                                    |                                                                   |  |  |
| Welcome                                                                                                    | System Co                                                                                                    | O O O                                                                                                   |                                                    |                                                                   |  |  |
| Nelcome                                                                                                    | System Co<br>Bahasa Indonesia                                                                                                    | O O O O                                                                                                 | Ca                                                 | təlà                                                              |  |  |
| Nelcome<br>Asturianu<br>Čeština                                                                                              | Bahasa Indonesia<br>Cymraeg                                                                                                    | onfiguration<br>Bosanski<br>Dansk                                                                       | Ca                                                 | talà<br>utsch                                                     |  |  |
| Welcome<br>Asturianu<br>Čeština<br>Eesti                                                                                     | Bahasa Indonesia<br>Cymraeg<br>English                                                                                             | O O O O O O O O O O O O O O O O O O O                                                                   | Ca<br>Det<br>Espe                                  | talà<br>utsch<br>eranto                                           |  |  |
| Welcome<br>Asturianu<br>Čeština<br>Eesti<br>Euskara                                                                          | Bahasa Indonesia<br>Cymraeg<br>English<br>Français                                                                                 | Bosanski<br>Dansk<br>Español<br>Gaeilge                                                                 | Ca<br>Det<br>Espe<br>Ga                            | talà<br>utsch<br>eranto<br>lego                                   |  |  |
| Melcome<br>Asturianu<br>Čeština<br>Eesti<br>Euskara<br>Hrvatski                                                              | Bahasa Indonesia<br>Cymraeg<br>English<br>Français<br>Islenska                                                                     | Bosanski<br>Dansk<br>Español<br>Gaeilge<br>Italiano                                                     | Ca<br>Dec<br>Espe<br>Ga<br>Ku                      | talà<br>utsch<br>eranto<br>lego<br>urdī                           |  |  |
| Asturianu<br>Čeština<br>Eesti<br>Euskara<br>Hrvatski<br>Latviski                                                             | Bahasa Indonesia<br>Cymraeg<br>English<br>Français<br>Islenska<br>Lietuviškai                                                      | Bosanski<br>Dansk<br>Español<br>Gaeilge<br>Italiano<br>Magyar                                           | Ca<br>Det<br>Espe<br>Ga<br>Ku<br>Nede              | talà<br>utsch<br>eranto<br>lego<br>urdī<br>erlands                |  |  |
| Asturianu<br>Čeština<br>Eesti<br>Euskara<br>Hrvatski<br>Latviski<br>No localization (UTF-8)                                  | Bahasa Indonesia<br>Cymraeg<br>English<br>Français<br>İslenska<br>Lietuviškai<br>Norsk bokmål                                      | Bosanski<br>Dansk<br>Español<br>Gaeilge<br>Italiano<br>Magyar<br>Norsk nynorsk                          | Ca<br>Dev<br>Espe<br>Ga<br>Ku<br>Nede<br>Po        | talà<br>utsch<br>eranto<br>lego<br>urdi<br>erlands<br>olski       |  |  |
| Welcome<br>Asturianu<br>Čeština<br>Eesti<br>Euskara<br>Hrvatski<br>Latviski<br>No localization (UTF-8)<br>Portuguės          | Bahasa Indonesia<br>Cymraeg<br>English<br>Français<br>Islenska<br>Lietuviškai<br>Norsk bokmål<br>Português do Brasil               | Bosanski<br>Dansk<br>Español<br>Gaeilge<br>Italiano<br>Magyar<br>Norsk nynorsk<br>Romånå                | Ca<br>Dec<br>Espe<br>Ga<br>Ku<br>Nede<br>Pc<br>Sám | talà<br>utsch<br>ego<br>urdi<br>erlands<br>siski<br>uegillii      |  |  |
| Welcome<br>Asturianu<br>Čeština<br>Eesti<br>Euskara<br>Hrvatski<br>Latviski<br>to localization (UTF-8)<br>Portuguės<br>Shqip | Bahasa Indonesia<br>Cymraeg<br>English<br>Français<br>Islenska<br>Lietuviškai<br>Norsk bokmål<br>Português do Brasil<br>Slovenčina | Bosanski<br>Dansk<br>Español<br>Gaeilge<br>Italiano<br>Magyar<br>Norsk nynorsk<br>Românã<br>Slovenščina | Ca<br>Dec<br>Ga<br>Ki<br>Nede<br>Po<br>Sám<br>Sám  | talā<br>utsch<br>lego<br>urdī<br>rrlands<br>liski<br>uski<br>uski |  |  |

1. This is the documentation for the NVIDIA L4T licenses.

Please review and check off the box ofI accept ~to accept the licenses.Click theContinue

 Select your preferred language. Click the <u>Continue</u>. The following steps are explained using English as an example.

| oose your keyboard layo                                                                                                    | out:                                                                                                    |                                                                                                    |
|----------------------------------------------------------------------------------------------------|----------------------------------------------------------------------------------------------------|----------------------------------------------------------------------------------------------------|
| nglish (Nigeria)                                                                                                    |                                                                                                    | English (US)                                                                                           |
| nglish (South Africa)                                                                                                    | 1                                                                                                    | English (US) - English (Colemak)                                                                       |
| nglish (UK)<br>nalish (US)                                                                                                    |                                                                                                    | English (US) - English (Dvorak)                                                                        |
| peranto                                                                                                    |                                                                                                    | English (US) - English (Dvorak, alt. intl.)                                                            |
| tonian                                                                                                    |                                                                                                    | English (US) - English (Dvorak, Incl., with dead keys)<br>English (US) - English (Dvorak, left-handed) |
| lining                                                                                                    |                                                                                                    | English (US) - English (Dvorak, right-handed)                                                          |
| ype here to test your key                                                                                                    | yboard                                                                                                    |                                                                                                    |
| Detect Keyboard Layout                                                                                                    |                                                                                                    |                                                                                                    |
|                                                                                                    |                                                                                                    | Back Continue                                                                                          |
|                                                                                                    |                                                                                                    |                                                                                                    |
|                                                                                                    |                                                                                                    |                                                                                                    |
|                                                                                                    |                                                                                                    | 0000                                                                                                   |
|                                                                                                    |                                                                                                    |                                                                                                    |
|                                                                                                    | System Co                                                                                                    | onfiguration                                                                                           |
| here are you                                                                                                    | 2                                                                                                    |                                                                                                    |
| vilere are you                                                                                                    | :                                                                                                    |                                                                                                    |
|                                                                                                    |                                                                                                    |                                                                                                    |
|                                                                                                    |                                                                                                    |                                                                                                    |
|                                                                                                    |                                                                                                    | A JAAN                                                                                                 |
| 25.20                                                                                                    |                                                                                                    | NAS AL                                                                                                 |
|                                                                                                    | and the second second se |                                                                                                    |
|                                                                                                    | 1                                                                                                    |                                                                                                    |
| 4                                                                                                    |                                                                                                    |                                                                                                    |
|                                                                                                    |                                                                                                    |                                                                                                    |
|                                                                                                    |                                                                                                    |                                                                                                    |
| inder and a second                                                                                                    |                                                                                                    |                                                                                                    |
| New York                                                                                                    |                                                                                                    |                                                                                                    |
| New York                                                                                                    | <b>&gt;</b> °                                                                                                    |                                                                                                    |
| New York                                                                                                    | <b>&gt;</b> *                                                                                                    | Back Continue                                                                                          |
| New York                                                                                                    | <b>&gt;</b> °                                                                                                    | Back Continue                                                                                          |
| New York                                                                                                    |                                                                                                    | Back Continue                                                                                          |
| New York                                                                                                    |                                                                                                    | Back Continue                                                                                          |
| New York                                                                                                    | System Co                                                                                                    | Back Continue                                                                                          |
| New York                                                                                                    | System Co                                                                                                    | Back Continue                                                                                          |
| New York                                                                                                    | System Co                                                                                                    | Back Continue                                                                                          |
| New York                                                                                                    | System Co                                                                                                    | Back Continue                                                                                          |
| New York<br>Vho are you?<br>Your name:                                                                                               | System Co                                                                                                    | Back Continue                                                                                          |
| New York<br>/ho are you?<br>Your name:<br>Your computer's name:                                                                      | System Co                                                                                                    | Back Continue                                                                                          |
| New York<br>/ho are you?<br>Your name:<br>Your computer's name:                                                                      | System Co                                                                                                    | Back Continue Back Continue o other computers.                                                         |
| vew York<br>/ho are you?<br>Your name:<br>Your computer's name:<br>Pick a username:                                                  | System Co                                                                                                    | Back Continue Back Continue o other computers.                                                         |
| vew York<br>/ho are you?<br>Your name:<br>Your computer's name:<br>Pick a username:<br>Choose a password:                            | System Co                                                                                                    | Back Continue Back Continue o other computers.                                                         |
| vew York<br>/ho are you?<br>Your name:<br>Your computer's name:<br>Pick a username:<br>Choose a password:                            | System Co                                                                                                    | Back Continue                                                                                          |
| New York<br>Vho are you?<br>Your name:<br>Your computer's name:<br>Pick a username:<br>Choose a password:<br>confirm your password:  | System Co                                                                                                    | Back Continue  nffguration  o other computers.                                                         |
| New York<br>Vour name:<br>Your computer's name:<br>Pick a username:<br>Choose a password:<br>confirm your password:                  | System Co                                                                                                    | Back Continue Back Continue o other computers.                                                         |
| vew York<br>/ho are you?<br>Your name:<br>Your computer's name:<br>Pick a username:<br>Choose a password:<br>iconfirm your password: | System Co                                                                                                    | b o other computers.  b to log in                                                                      |

3. Select your preferred keyboard layout. Click the Continue

 For Time Zone setting, select the local region where the system is used. Click the Continue.

 Type your name and your computer's name, pick a user name, and choose a password to be used for the Ubuntu desktop environment. Click the Continue.

| Setup procedures                                                  |
|-------------------------------------------------------------------|
| DX-U2100, DX-U2200 Reference Manual Software (Ubuntu 20.04.6 LTS) |

| システム設定<br>APP Partition Size<br>Please enter desired size of APP partition in Megabytes (MB).<br>Default value in input field is the maximum size that can be accepted.<br>Enter 0 or leave blank to use the maximum size value.<br>Note that it is not supported to reduce the APP partition size.<br>Current size: 18432 MB, Maximum accepted size: 228154 MB   | 6. | This is the app partition size setting.<br>Set a value and click Continue .                                                                                                    |
|----------------------------------------------------------------------------------------------------|----|----------------------------------------------------------------------------------------------------|
| 反る(8) 続ける                                                                                                    | 7. | <ul> <li>This setting confirms whether or not to create a SWAP file. Make your selection and click</li> <li>Continue</li> <li>* This option is only available for the DX-U2100 4 GB (equipped with Orin Nano 4 GB). This setting is not available on other models.</li> </ul> |
| システム設定  Install Chromium Browser Do you want to install Chromium Browser now?  Install Chromium Browser Do not install Chromium Browser Do not install Chromium Browser NOTE: Internet connection is required for Chromium Browser installation, and it will take several minutes. You can also install it via snap store after system configuration is finished. | 8. | This setting confirms whether or not to install<br>the Chromium browser.<br>Make your selection and click <u>Continue</u> .                                                                                                    |
| 戻る(6) 続ける                                                                                                    | 9. | System Configuration will start.<br>It takes about one minute to complete the<br>configuration.                                                                                                    |

DX-U2100, DX-U2200 Reference Manual Software (Ubuntu 20.04.6 LTS)

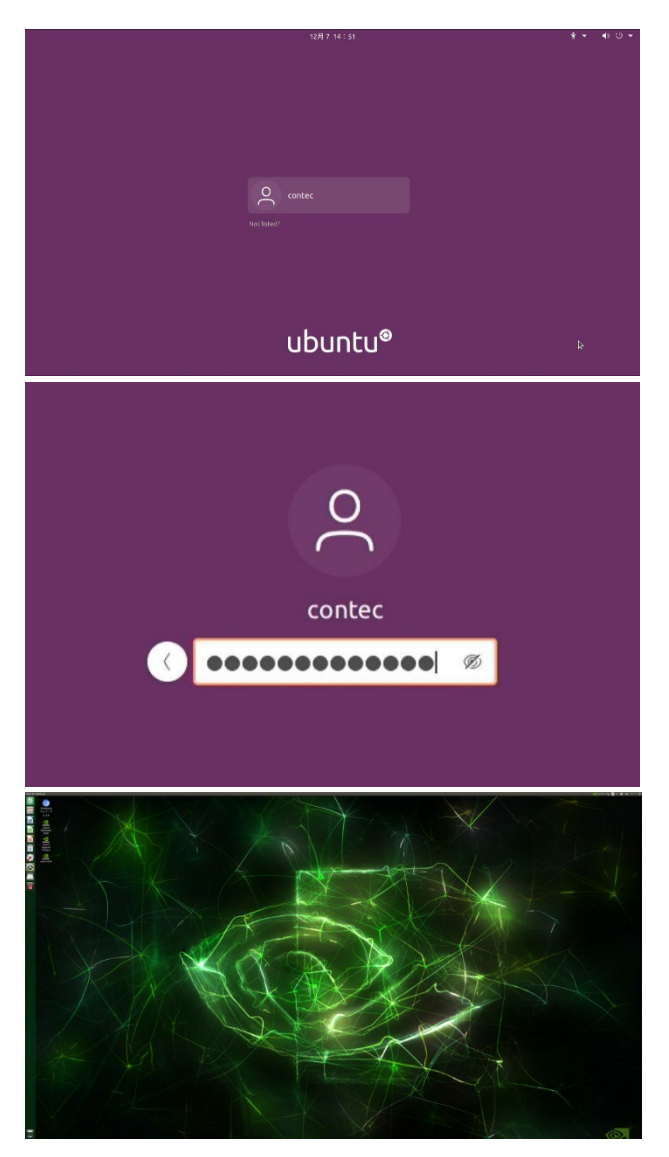

10. If you have checked off the box of [Require my password to log in], the login display will appear.

11. Enter your password and press Enter.

12. When the login process is completed, the desktop screen will appear.

# Recovery/VersionUp Method

This section explains how to recover the OS in the event that it is unable to start in the preinstalled model. Please also refer here when updating the NVMeSSD firmware of pre-installed models.

# **1.Preparations**

This section describes how to recover/verisonup the OS of NVMeSSD from the Host PC environment by connecting the host PC environment (Ubuntu 18.04 64bit) to the micro USB port of the DX-U2100, DX-U2200. Please obtain the following items in advance.

- Host PC Environment (Ubuntu 18.04 64bit)
- Display
- USB-HUB
- USB Keyboard
- USB Mouse
- The Product Itself
- Firmware File (mfi\_DX-U2000\_NVMeSSD\_R35.x\_VXXX.tbz2) (Ubuntu 20.04 64bit)

Please check the following points and connect the device.

# 

- Recovering with the firmware file will initialize the contents of the internal storage. Back up the data in the storage before performing OS recovery if it is important.
- Remove the connected disks if that are not composed in the pre-installed type from the body.
- Remove the USB storage device if it is connected to the body.

# 2.Procedure

Before performing the operation, connect the display, USB keyboard, and USB mouse to the host PC environment (Ubuntu 18.04 64bit), then start up Ubuntu OS. (The installation and setup procedures of the host PC environment OS are omitted here.)

# 1. Setting the DIPSW and Turning on the Power of the product

Set the DIPSW located on the side of the product.

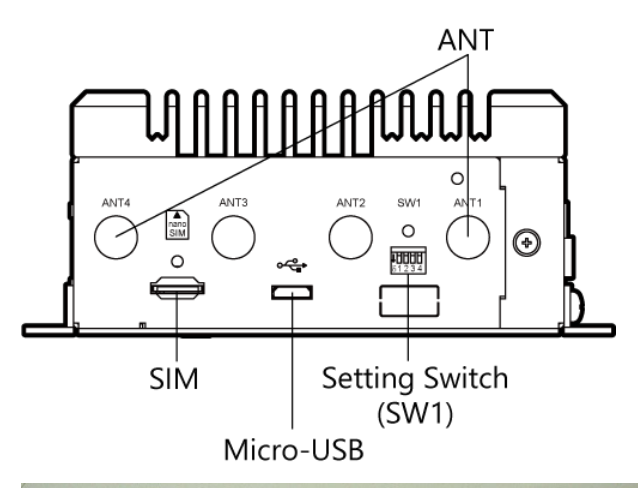

1. Set the setting switch (SW1) on the side of the chassis to ON so that the system will boot in recovery mode when the power is turned on.

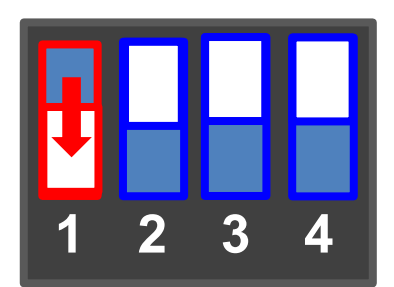

2. Connect the product and the host PC environment with the micro USB cable and turn on the power.

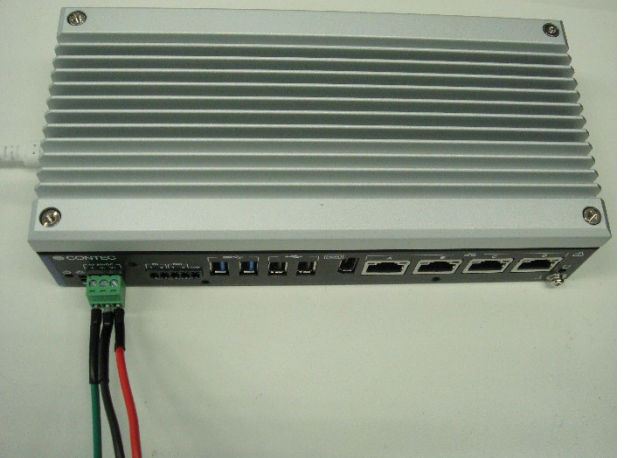

## 2. Extracting Firmware and Performing Write Operations

Write firmware via micro USB cable on the host PC environment (Ubuntu 18.04 64bit).

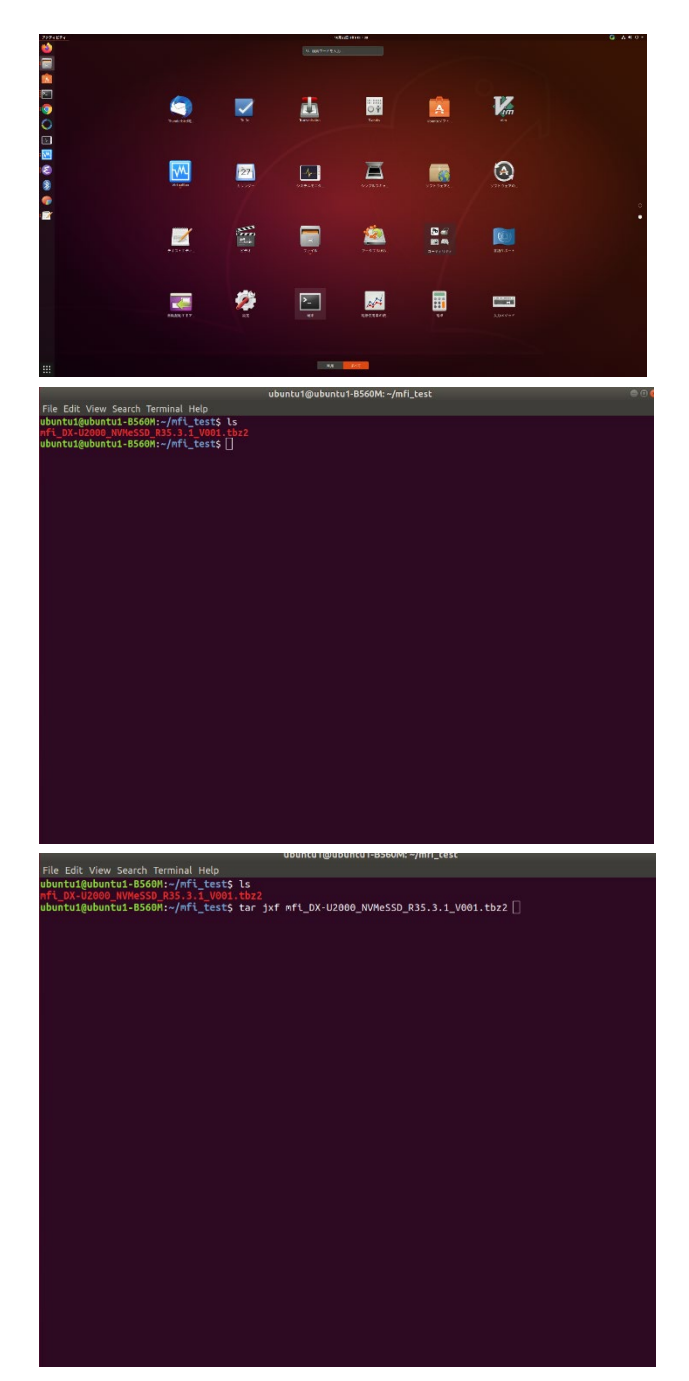

1. Start [Console] app on the Ubuntu environment.

2. Place the recovery image file on the specified directory and check whether it can be seen from the [Console] app.

3. Extract the recovery file with tar command [tar jxf archive name.tbz2].

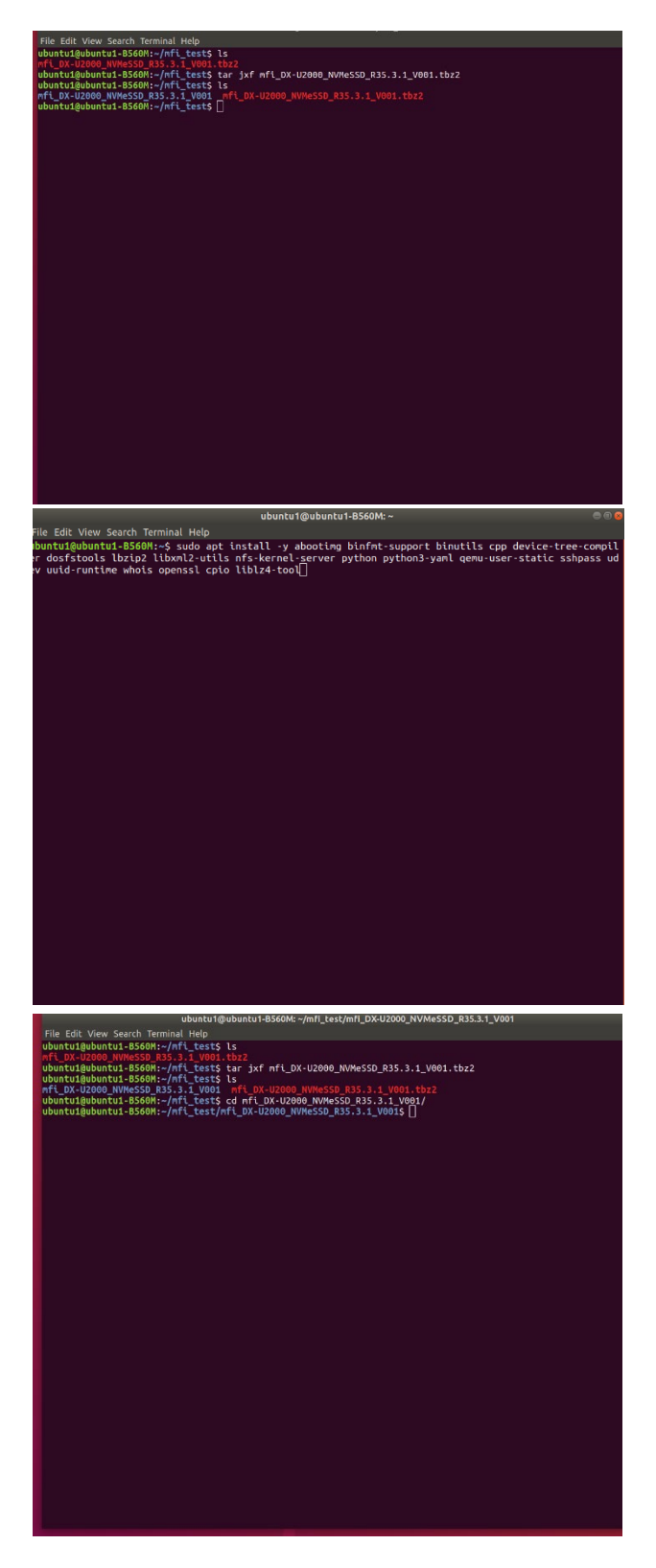

4. After unzipping, the file will be extracted to mfi\_DX-U2000\_NVMeSSD\_\*.

 In advance, install the applications required for firmware writing via an external network by using the following apt command.
 [sudo apt install -y abootimg binfmt-support binutils cpp device-tree-compiler dosfstools lbzip2 libxml2-utils nfs-kernel-server python python3-yaml qemu-user-static sshpass udev uuid-runtime whois openssl cpio liblz4-tool]

6. The file goes under the mfi\_DX-U2000\_NVMeSSD\_\*.

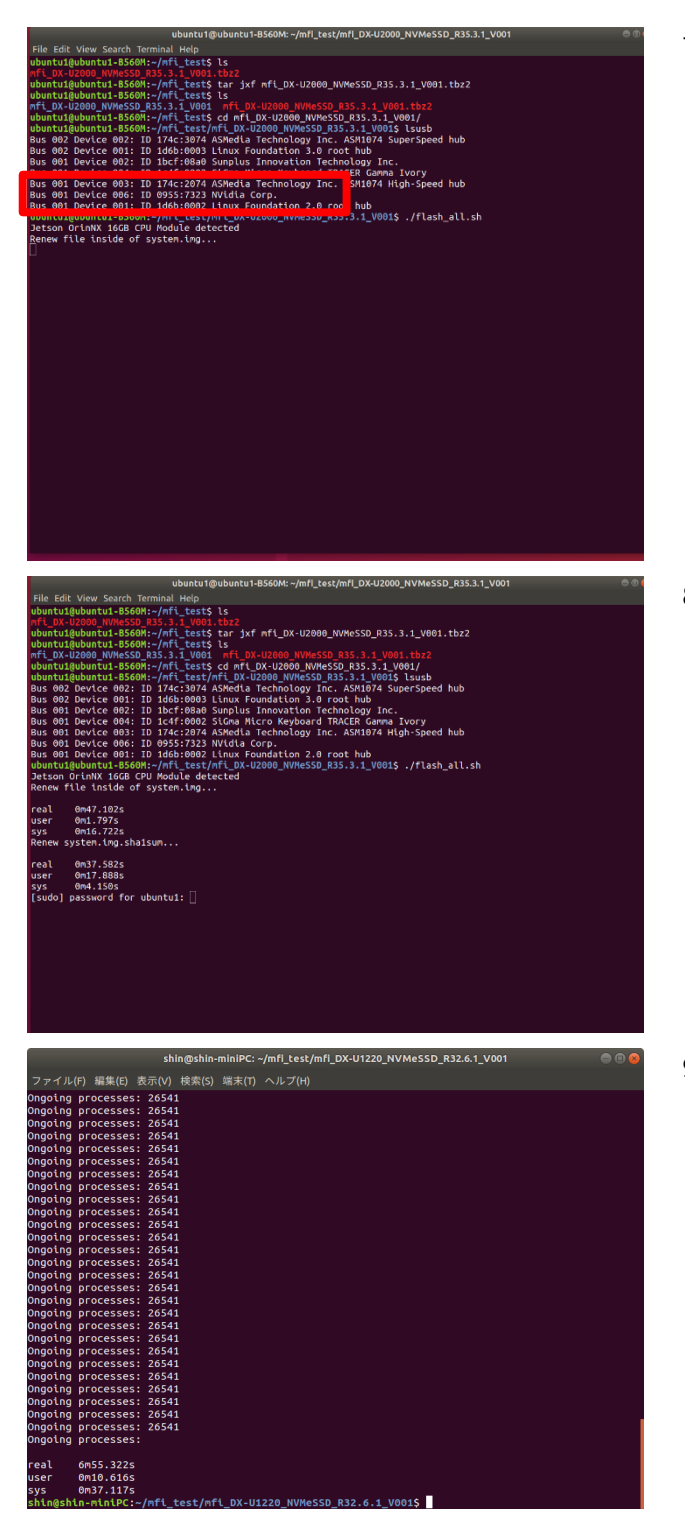

7. Use the lsusb command to confirm that the USB-IF of the CPU "Nvidia Corp" in the product is recognized.

 Use the "./flash\_all.sh" command to start recovery of the product via USB. You may be prompted to enter the Ubuntu password. If this happens, enter the appropriate password.

9. Writing to the product will be completed in about 10 minutes. After completion, turn off the power of the product.

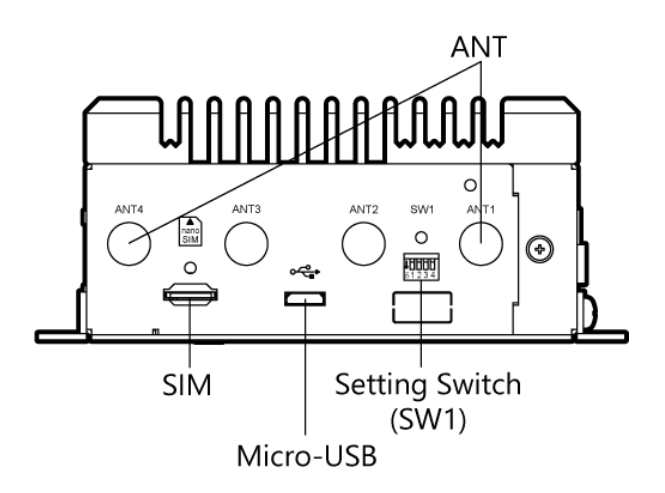

10. After turning off the power, set back the setting switch (SW1) 1PIN on the side of the chassis to OFF and switch to normal booting.

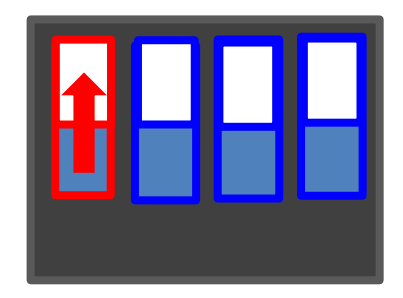

### 3. Starting up OS

|                   | システム設定                                          |     |
|-------------------|-------------------------------------------------|-----|
|                   | Please review and accept the following licenses |     |
|                   | L4T_End_User_License_Agreement                  |     |
| I accept the term | ns of these licenses                            |     |
|                   |                                                 | 続ける |
|                   | • 0 0 0 0 0 0                                   |     |
|                   |                                                 |     |

Turn on the power of the product again. The initial System Configuration screen of the Ubuntu OS will appear on the HDMI display. Continue to follow "Ubuntu Setup" to complete the Ubuntu setup.

# Boot USB Image Write Procedure

This section explains how to write an USB image for USB Boot.

# **1.Preparations**

This section describes how to insert an USB storage into the host PC environment (Ubuntu 18.04 64bit) and write an USB image to the USB storage. Please obtain the following items in advance.

- Host PC Environment (Ubuntu 18.04 64bit)
- balenaEtcher AppImage File ("balenaEtcher-1.5.115-x64.AppImage") Download from the following website: <u>https://github.com/balena-io/etcher/releases/tag/v1.5.115</u>
- USB storage (32 GB or more)
- The Product Itself
- USB Image File (DX-U2200\_16GB\_R35.x\_xxx\_usb\_blob.img.tbz2) (Ubuntu 20.04 64bit) Download from the CONTEC website.
  - \* Use the same version as for the NVMeSSD firmware.
  - \* If the NVMeSSD firmware and USB Image File versions do not match, please refer to "Recovery/VersionUp Method" to upgrade the NVMeSSD firmware.
  - \* The file is about 20 GB.
  - \* The image file version may be updated at a later date.
- Checking the NVMeSSD Firmware Version

Use the following command to check the firmware version after starting NVMeSSD.

\$ cat /etc/contec/CONTEC-L4T.version DX-U2000-35.4.1-V001

# 2.Procedure

Before performing any operations, connect the display, USB keyboard, and USB mouse to the host PC environment (Ubuntu 18.04 64bit) and start the Ubuntu OS. ((The installation and setup procedures of the host PC environment OS are omitted here.)

## 1. Preparing the USB Image

After downloading the USB image file, use the following command to extract the compressed .tbz2 file into a .img file.

```
$ tar jxf DX-U2200_16GB_R35.x.x_Vxxx_usb.img.tbz2
```

The file "DX-U2200\_16GB\_R35.x.x\_Vxxx\_usb.img" extracted using the command above will be used as the USB image for the DX-U2200 16 GB.

To switch the DX-U2200 16 GB USB firmware to the firmware for each CPU, download "DX-U2000\_R35.x.x\_Vxxx\_usb\_switch\_image.tar.gz" from the CONTEC website, extract the downloaded file, and then execute switch\_usb\_image.sh. For details, check README.txt in the package.

## 2. Writing the USB Image

Write the firmware file on the host PC environment (Ubuntu 18.04 64bit).

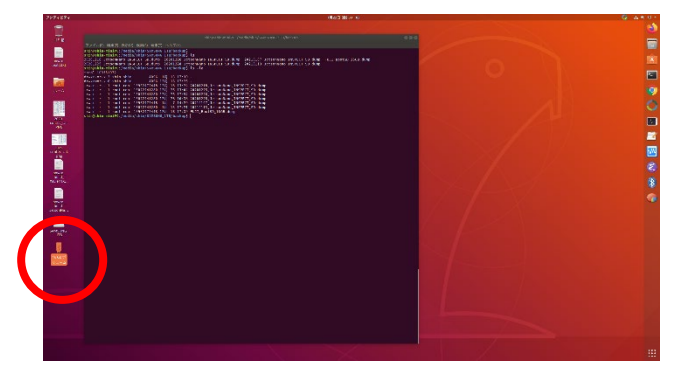

1. Insert the USB storage into the Ubuntu PC and verify the USB storage is recognized.

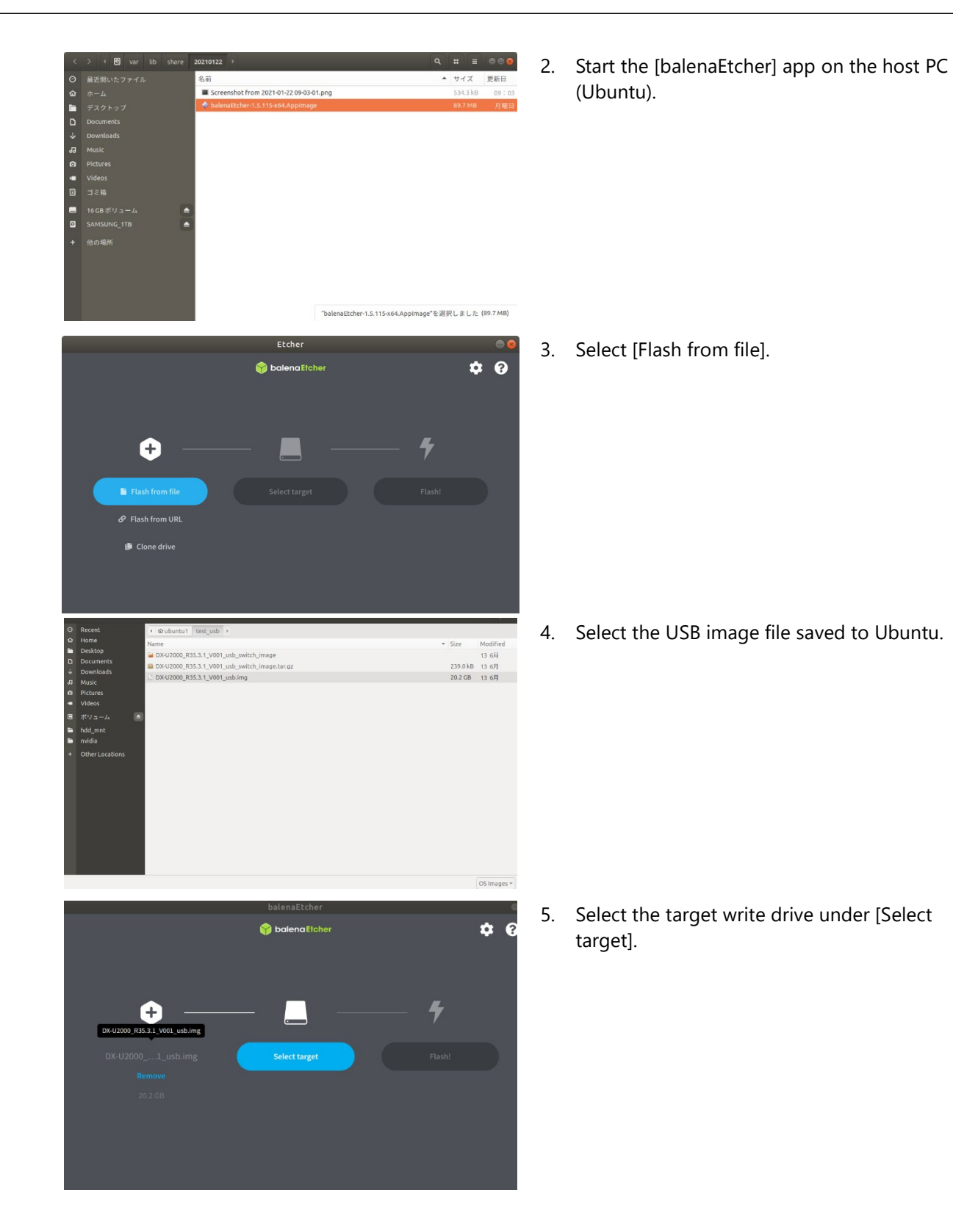

Boot USB Image Write Procedure DX-U2100, DX-U2200 Reference Manual Software (Ubuntu 20.04.6 LTS)

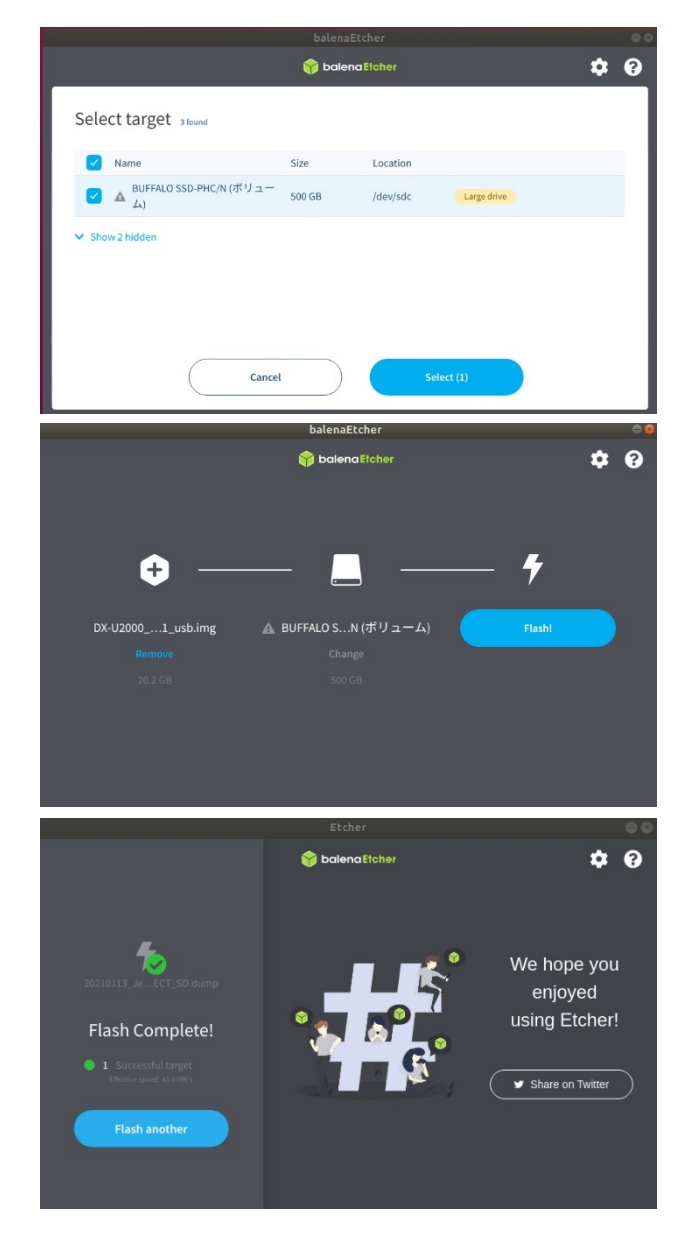

6. Select the inserted USB storage.
(\* Selecting the boot drive by mistake will cause a host environment failure.)

7. Press the [Flash] button to begin writing.

8. [Flash Complete] will be displayed when writing is complete.

## 3. OS Startup

| システム設定                                          |     |
|-------------------------------------------------|-----|
| Please review and accept the following licenses |     |
| L4T_End_User_License_Agreement                  |     |
| I accept the terms of these licenses            |     |
|                                                 | 続ける |
| • 0 0 0 0 0 0                                   |     |

 Insert the USB storage created in the previous section into the side of the chassis and turn on the power.

> Verify that the initial System Configuration screen of the Ubuntu OS appears on the HDMI display. Continue to follow "Ubuntu Setup" to complete the Ubuntu setup.

# **Operational Checks**

This section describes Linux OS environment in which operational checks have been conducted and the results of operational checks.

# **1.Operating Environment**

### Distribution

The distributions used and their version information are as follows.

#### Ubuntu 20.04.6 LTS

root@contec-desktop:~# cat /proc/version

Linux version 5.10.104-tegra (ubuntu1@ubuntu1-B560M) (aarch64-buildroot-linux-gnu-gcc.br\_real (Buildroot 2020.08) 9.3.0, GNU Id (GNU Binutils) 2.33.1) #43 SMP PREEMPT Fri May 12 08:41:29 JST 2023

root@contec-desktop:~# uname -a

```
Linux contec-desktop 5.10.104-tegra #43 SMP PREEMPT Fri May 12 08:41:29 JST 2023 aarch64 aarch64 aarch64 GNU/Linux
```

### Configuration

| No. | Equipment name                                      | Maker           | Model               | Remarks                                      |
|-----|-----------------------------------------------------|-----------------|---------------------|----------------------------------------------|
| 1   | Industrial Edge AI Computer                         | CONTEC          | DX-U2200            |                                              |
| 2   | USB Keyboard/USB Mouse                              | -               | -                   |                                              |
| 3   | Display                                             | ViewSonic       | VS16861             | HDMI<br>HDMI Audio (Speaker)                 |
| 4   | Device used to confirm network communication status | -               | Generic PC          | Wired LAN                                    |
| 5   | Device used to confirm RS-485 communication status  | CONTEC          | COM-2PD(PCI)H       | Connect expansion card to general-purpose PC |
| 6   | Device used to confirm CAN communication status     | PEAK-<br>System | PCAN-PCI Express FD | Connect expansion card to general-purpose PC |

\* - : Not specified

# 2.List of Operational Checks

## 1. Operational Checks and Results

Only basic operations such as the installation and startup are verified as part of the operational checks. The operational checks were not conducted assuming all possible applications. This manual covers operational checks that were conducted for the items below.

|                       | ltem                    | Details                                                                                        | Result | Remarks     |
|-----------------------|-------------------------|------------------------------------------------------------------------------------------------|--------|-------------|
| OS Installation f     |                         | Installation from USB-connected media is possible                                              | 0      |             |
|                       |                         | Typical installation completes successfully                                                    | 0      |             |
| Display               | HDMI                    | Recommended display resolution is displayed                                                    | 0      | See Page 37 |
| Audio                 | HDMI Port<br>Output     | Confirmed that sound can be output from the display's speakers when connected to the HDMI Port | 0      | See Page 38 |
| UEFI                  |                         | NVMeSSD or USB Boot can be selected with DIPSW                                                 | 0      | See Page 33 |
| DIPSW                 |                         | Ability to switch between watchdog, recovery mode                                              | 0      | See Page 33 |
| Storage               | NVMeSSD                 | NVMeSSD Boot is possible                                                                       | 0      | See Page 40 |
|                       | USB                     | USB Boot is possible                                                                           |        | See Page 40 |
| LAN                   |                         | Package installation is possible using "apt" commands                                          | 0      |             |
|                       |                         | Login is possible using SSH                                                                    | 0      | See Page 43 |
| USB 2.0 I             | Port x 2                | USB memory can be recognized                                                                   | 0      | See Page 44 |
| USB 3.2 (<br>Port x 2 | Gen1 (USB3.0)           | USB memory can be recognized                                                                   | 0      | See Page 45 |
| RAS                   | General-<br>purpose I/O | Input/output operations are possible (DIO)                                                     | 0      | See Page 46 |
|                       | LED                     | Alarm LED turns on/off                                                                         | 0      | See Page 47 |
|                       | WDT                     | Reset is possible after configuring timeout                                                    |        | See Page 48 |
|                       | HW monitor              | System temperature can be obtained                                                             | 0      | See Page 48 |
|                       | HW monitor              | Power voltage can be obtained                                                                  | 0      | See Page 48 |
| RTC                   |                         | Time can be configured                                                                         | 0      | See Page 49 |
| RS-232C               | Port                    | Serial communication recognized                                                                | 0      | See Page 50 |
| RS-485,               | RS-485                  | Serial communication recognized                                                                | 0      | See Page 52 |
| CAN Por               | t CAN                   | Serial communication recognized                                                                | 0      | See Page 52 |
| LTE                   |                         | Communication with base stations is possible                                                   | 0      | See Page 53 |

# **3.Operational Check Details**

# 1. BootMode Setting

BootMode settings are configured in Bootloader: UEFI, which starts immediately after the product is turned on.

If firmware is written to both the NVMeSSD and USB storage, the USB storage will be prioritized for booting by default.

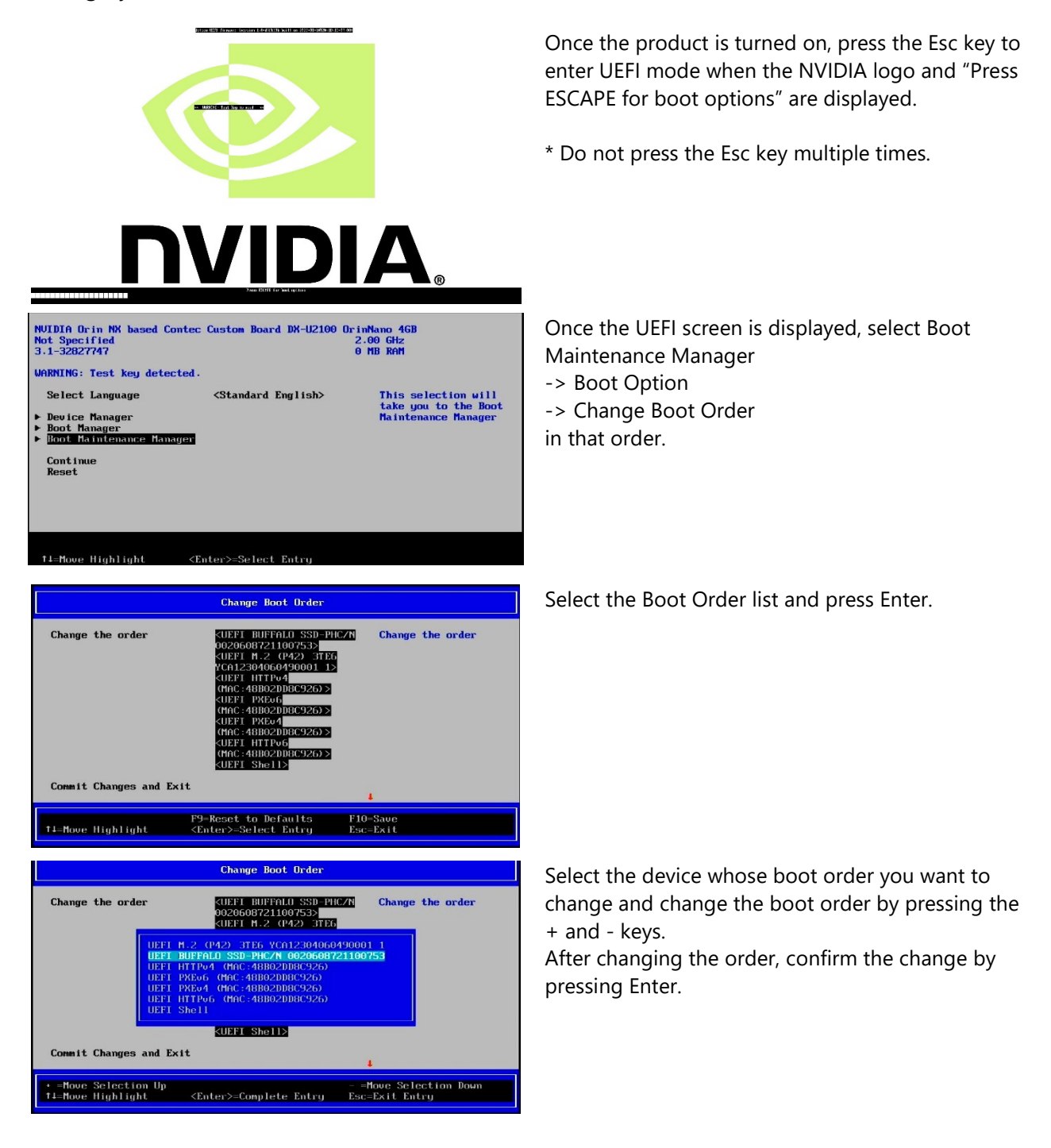

|                                                                                                    | Change Boot Order                                                                       |                                                                    |
|----------------------------------------------------------------------------------------------------|-----------------------------------------------------------------------------------------|--------------------------------------------------------------------|
| Change the order                                                                                                    | <ul> <li><ul> <li><ul> <li><ul></ul></li></ul></li></ul></li></ul>                      | Change the order                                                   |
| Press                                                                                                    | Save configuration chang<br>; 'Y' to confirm, 'N'/'ESC'                                 | es?<br>to ignore.                                                  |
|                                                                                                    | <uef1_http+6<br>(MAC:48B02DD8C926)&gt;<br/><uef1_she+11></uef1_she+11></uef1_http+6<br> |                                                                    |
| Commit Changes and E>                                                                                               | sit                                                                                     | 4                                                                  |
| †∔=Move Highlight                                                                                                   | F9=Reset to Defaults<br><enter>=Select Entry</enter>                                    | F10=Save<br>Esc=Exit                                               |
|                                                                                                    |                                                                                         | Configuration changed                                              |
| NUIDIA Orin NX based Co<br>Not Specified<br>3.1-32827747                                                            | ntec Custom Board DX-U2100                                                              | OrinNano 468<br>2.00 GHz<br>0 MB RAM                               |
| <ul> <li>Select Language</li> <li>Device Manager</li> <li>Boot Manager</li> <li>Moot Maintenance Manager</li> </ul> | <standard english=""></standard>                                                        | This selection will<br>take you to the Boot<br>Maintenance Manager |
| Reset                                                                                                    |                                                                                         |                                                                    |
| †⊥=Move Highlight                                                                                                   | <enter>=Select Entry</enter>                                                            |                                                                    |

Once confirmed, press the F10 key. A dialog will then appear asking to save the settings. Press the Y key to save.

Press Esc to return to the initial screen and select [Continue] to exit UEFI mode.

Once you have exited UEFI mode, the boot sequence will restart with booting taking place from the configured device.

### NVMeSSD Boot

Confirm that the OS boots from the enclosure's built-in NVMeSSD by setting NVMeSSD Boot in the UEFI BootMode setting.

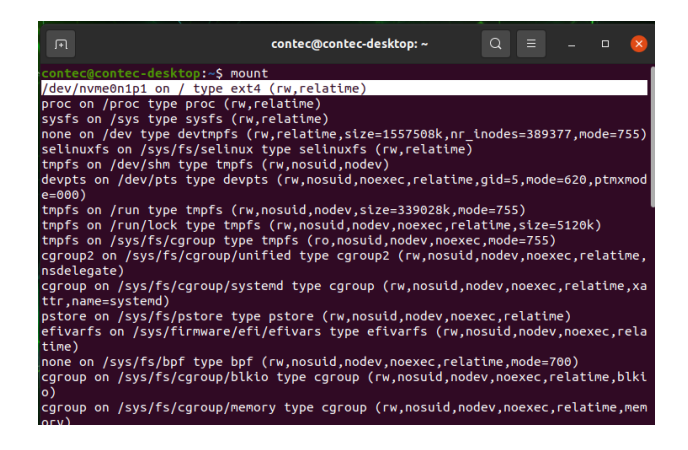

On the console App of the DX-U2100/2200, execute the mount command and confirm that /dev/nvme0n1p1(NVMeSSD) is mounted as /(root).

### ♦ USB Boot

In the UEFI BootMode settings, set the OS to boot from the USB storage and confirm that the USB boots from the OS installed in the USB Storage.

\* For details on how to create an OS image to install on the USB storage, refer to **"Boot USB Image** Write Procedure (Page 25)."

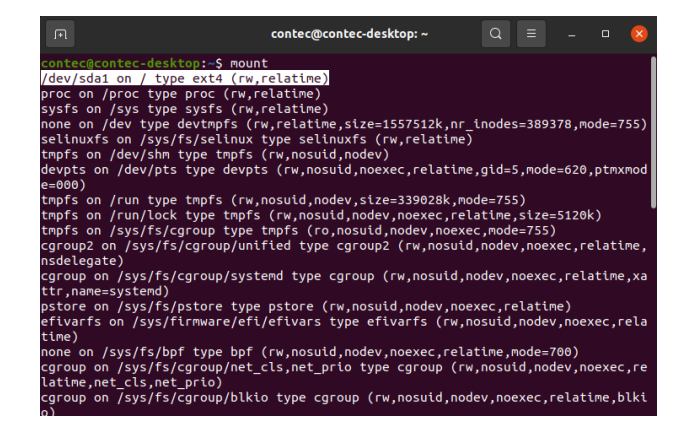

On the console App of the DX-U2100/2200, execute the mount command and confirm that /dev/sda1(usb) is mounted as /(root).

# 2. DIP SW (SW1)

Confirm that switching of the recovery mode is possible using SW Pin1 and that switching of watchdog timer operation is possible using SW Pin4.

Confirm that SW1, 2, and 3 pin values can be retrieved.

| Bit No. | ON/OFF       | Description                             |  |  |  |
|---------|--------------|-----------------------------------------|--|--|--|
| 1       | ON           | Turn this on for OS writing.            |  |  |  |
| I       | OFF          | Turn this off for a normal booting.     |  |  |  |
| 2       | User defined |                                         |  |  |  |
| 3       | User defined |                                         |  |  |  |
| 4       | ON           | Turn this on when watchdog is disabled. |  |  |  |
| 4       | OFF          | Turn this off for a normal booting.     |  |  |  |

### DIP SW(SW1) 2pin

Confirm that the DIPSW 2 pin value can be retrieved with the following command.

root@contec-desktop:~# echo 401 >/sys/class/gpio/export root@contec-desktop:~# echo in >/sys/class/gpio/gpio401/direction DIP SW2: Operate switch to OFF root@contec-desktop:~# cat /sys/class/gpio/gpio401/value 1 DIP SW2: Operate switch to ON root@contec-desktop:~# cat /sys/class/gpio/gpio401/value 0

## DIP SW(SW1) 3pin

Confirm that the DIPSW 3 pin value can be retrieved with the following command.

root@contec-desktop:~# echo 398 >/sys/class/gpio/export root@contec-desktop:~# echo in >/sys/class/gpio/gpio398/direction DIP SW3: Operate switch to OFF root@contec-desktop:~# cat /sys/class/gpio/gpio398/value 1 DIP SW3: Operate switch to ON root@contec-desktop:~# cat /sys/class/gpio/gpio398/value 0

# 3. Check the display

### ♦ HDMI Port

Select [System Settings]-[Displays]. Check the manufacturer information of the connected display and the recommended resolution of the display can be displayed. Also, check the resolution and rotation can be decided according to user's choice.

| Q              | Settings           | Ξ         |                           | Displays            | Nig            | ht Light   |            |           | - | 8 |
|----------------|--------------------|-----------|---------------------------|---------------------|----------------|------------|------------|-----------|---|---|
| $\odot$        | Network            |           | ViewSonic Corporation     | 29"                 |                |            |            |           |   |   |
| *              | Bluetooth          |           | Orientation               |                     |                |            | 1.00       | decape    | _ |   |
| Ţ              | Background         |           | Orientation               |                     |                |            | Lan        | uscape    | • |   |
|                | Appearance         |           | Resolution                |                     |                | 3          | 840 × 2160 | (16:9)    | • |   |
| Û              | Notifications      |           | Refresh Rate              |                     |                |            | 6          | 0.02 Hz   | • |   |
| Q              | Search             |           | Scale                     |                     | 100 %          | 200 %      | 300 %      | 400 %     | 6 |   |
|                | Applications       | $\rangle$ | Fractional Scaling        |                     |                |            |            | $\square$ |   |   |
| ß              | Privacy            | $\rangle$ | May Increase power usage, | lower speed, or ree | duce display s | snarpness. |            |           |   |   |
| $\bigcirc$     | Online Accounts    |           |                           |                     |                |            |            |           |   |   |
| ≪°             | Sharing            |           |                           |                     |                |            |            |           |   |   |
| Л              | Sound              |           |                           |                     |                |            |            |           |   |   |
| $(\mathbf{r})$ | Power              |           |                           |                     |                |            |            |           |   |   |
| Þ              | Displays           |           |                           |                     |                |            |            |           |   |   |
| Ö              | Mouse & Touchpad   |           |                           |                     |                |            |            |           |   |   |
|                | Keyboard Shortcuts |           |                           |                     |                |            |            |           |   |   |
| Ē              | Printers           |           |                           |                     |                |            |            |           |   |   |
| Ö              | Removable Media    |           |                           |                     |                |            |            |           |   |   |

### **Special note:**

The recommended resolution or the currently selected resolution may not be displayed if the HDMI cable is connected while the OS is running. In that case, use the display configuration tool again to choose the appropriate resolution.

# 4. HDMI Audio Operational Check

#### **HDMI Output**

Select [System Settings]-[Sound].

When using HDMI Port, select "HDMI/DisplayPort Built-in Audio" as the output destination, and press the [Test] button. The following test screen is displayed. Confirm that sound is output from the display by pressing the [Speaker] button.

| Q Settings                          | Ξ         | Sound –                                                                                                    |
|-------------------------------------|-----------|----------------------------------------------------------------------------------------------------|
| S Network                           |           | System Volume                                                                                                    |
| Bluetooth                           |           |                                                                                                    |
| Background                          |           | <b>4</b> 9                                                                                                    |
| Appearance                          |           | Over-Amplification                                                                                                    |
| Q Notifications                     |           | Allows rasing the volume above 100%. Inis can result in a loss of audio<br>quality; it is better to increase application volume settings, if possible. |
| Q Search                            |           | Volume Levels                                                                                                    |
| III Applications                    | $\rangle$ | System Sounds                                                                                                    |
| 🖯 Privacy                           | $\rangle$ |                                                                                                    |
| <ul> <li>Online Accounts</li> </ul> |           | Output                                                                                                    |
| $\propto_0^\circ$ Sharing           |           | Output Device HDMI / DisplayPort - Built-in Audio 🔹 Test                                                                                               |
|                                     |           |                                                                                                    |
| • Power                             |           | Balance Left Right                                                                                                    |
| 📡 Displays                          |           |                                                                                                    |
| 🗇 Mouse & Touchpad                  |           | Input                                                                                                    |
| Keyboard Shortcuts                  |           | Input Device                                                                                                    |
| Printers                            |           |                                                                                                    |
| 📋 Removable Media                   |           | Volume                                                                                                    |
| 🔒 Color                             |           | Alert Sound                                                                                                    |
| -                                   |           | Default Dark Drin Class Capas                                                                                                    |

#### HDMI Port output test screen

| ١          | Testing HDMI / DisplayPort | t           | × |
|------------|----------------------------|-------------|---|
| Front Left |                            | Front Right |   |
|            | $\circ$                    |             |   |
|            | Click a speaker to test    |             |   |

# 5. Storage Operational Check

### NVMeSSD

NVMeSSD is recognized as /dev/nvme0n1.

Confirm that NVMeSSD is mounted as Rootfs when booting from MVMeSSD Boot.

root@contec-desktop:~# mount /dev/nvme0n1p1 on / type ext4 (rw,relatime) proc on /proc type proc (rw,relatime) sysfs on /sys type sysfs (rw,relatime) none on /dev type devtmpfs (rw,relatime,size=1557504k,nr\_inodes=389376,mode=755) selinuxfs on /sys/fs/selinux type selinuxfs (rw,relatime) tmpfs on /dev/shm type tmpfs (rw,nosuid,nodev) devpts on /dev/pts type devpts (rw,nosuid,noexec,relatime,gid=5,mode=620,ptmxmode=000) tmpfs on /run type tmpfs (rw,nosuid,nodev,size=339028k,mode=755) tmpfs on /run/lock type tmpfs (rw,nosuid,nodev,noexec,relatime,size=5120k) tmpfs on /sys/fs/cgroup type tmpfs (ro,nosuid,nodev,noexec,mode=755) cgroup2 on /sys/fs/cgroup/unified type cgroup2 (rw,nosuid,nodev,noexec,relatime,nsdelegate) cgroup on /sys/fs/cgroup/systemd type cgroup (rw,nosuid,nodev,noexec,relatime,xattr,name=systemd) pstore on /sys/fs/pstore type pstore (rw,nosuid,nodev,noexec,relatime) efivarfs on /sys/firmware/efi/efivars type efivarfs (rw,nosuid,nodev,noexec,relatime) none on /sys/fs/bpf type bpf (rw,nosuid,nodev,noexec,relatime,mode=700) cgroup on /sys/fs/cgroup/cpu,cpuacct type cgroup (rw,nosuid,nodev,noexec,relatime,cpu,cpuacct) cgroup on /sys/fs/cgroup/hugetlb type cgroup (rw,nosuid,nodev,noexec,relatime,hugetlb) cgroup on /sys/fs/cgroup/cpuset type cgroup (rw,nosuid,nodev,noexec,relatime,cpuset) cgroup on /sys/fs/cgroup/memory type cgroup (rw,nosuid,nodev,noexec,relatime,memory) cgroup on /sys/fs/cgroup/net\_cls,net\_prio type cgroup (rw,nosuid,nodev,noexec,relatime,net\_cls,net\_prio) cgroup on /sys/fs/cgroup/perf\_event type cgroup (rw,nosuid,nodev,noexec,relatime,perf\_event) cgroup on /sys/fs/cgroup/freezer type cgroup (rw,nosuid,nodev,noexec,relatime,freezer) cgroup on /sys/fs/cgroup/devices type cgroup (rw,nosuid,nodev,noexec,relatime,devices) cgroup on /sys/fs/cgroup/blkio type cgroup (rw,nosuid,nodev,noexec,relatime,blkio) cgroup on /sys/fs/cgroup/pids type cgroup (rw,nosuid,nodev,noexec,relatime,pids) systemd-1 on /proc/sys/fs/binfmt\_misc type autofs (rw,relatime,fd=28,pgrp=1,timeout=0,minproto=5,maxproto=5,direct) hugetlbfs on /dev/hugepages type hugetlbfs (rw,relatime,pagesize=2M) mqueue on /dev/mqueue type mqueue (rw,nosuid,nodev,noexec,relatime) sunrpc on /run/rpc\_pipefs type rpc\_pipefs (rw,relatime) debugfs on /sys/kernel/debug type debugfs (rw,nosuid,nodev,noexec,relatime) tracefs on /sys/kernel/tracing type tracefs (rw,nosuid,nodev,noexec,relatime) configfs on /sys/kernel/config type configfs (rw,nosuid,nodev,noexec,relatime) binfmt\_misc on /proc/sys/fs/binfmt\_misc type binfmt\_misc (rw,nosuid,nodev,noexec,relatime) tmpfs on /run/user/124 type tmpfs (rw,nosuid,nodev,relatime,size=339024k,mode=700,uid=124,gid=130) fusectl on /sys/fs/fuse/connections type fusectl (rw,nosuid,nodev,noexec,relatime) gvfsd-fuse on /run/user/124/gvfs type fuse.gvfsd-fuse (rw,nosuid,nodev,relatime,user\_id=124,group\_id=130) tmpfs on /run/user/1000 type tmpfs (rw,nosuid,nodev,relatime,size=339024k,mode=700,uid=1000,gid=1001) gvfsd-fuse on /run/user/1000/gvfs type fuse.gvfsd-fuse (rw.nosuid.nodev.relatime.user id=1000.group id=1001)

### ♦ USB Boot

USB storage is recognized as an SCSI device such as /dev/sda1. Check that USB storage is mounted as Rootfs in USB Boot.

root@contec-desktop:~# mount /dev/sda1 on / type ext4 (rw,relatime) proc on /proc type proc (rw,relatime) sysfs on /sys type sysfs (rw,relatime) none on /dev type devtmpfs (rw,relatime,size=1557512k,nr\_inodes=389378,mode=755) selinuxfs on /sys/fs/selinux type selinuxfs (rw,relatime) tmpfs on /dev/shm type tmpfs (rw,nosuid,nodev) devpts on /dev/pts type devpts (rw,nosuid,noexec,relatime,gid=5,mode=620,ptmxmode=000) tmpfs on /run type tmpfs (rw,nosuid,nodev,size=339028k,mode=755) tmpfs on /run/lock type tmpfs (rw,nosuid,nodev,noexec,relatime,size=5120k) tmpfs on /sys/fs/cgroup type tmpfs (ro,nosuid,nodev,noexec,mode=755) cgroup2 on /sys/fs/cgroup/unified type cgroup2 (rw,nosuid,nodev,noexec,relatime,nsdelegate) cgroup on /sys/fs/cgroup/systemd type cgroup (rw,nosuid,nodev,noexec,relatime,xattr,name=systemd) pstore on /sys/fs/pstore type pstore (rw,nosuid,nodev,noexec,relatime) efivarfs on /sys/firmware/efi/efivars type efivarfs (rw,nosuid,nodev,noexec,relatime) none on /sys/fs/bpf type bpf (rw,nosuid,nodev,noexec,relatime,mode=700) cgroup on /sys/fs/cgroup/memory type cgroup (rw,nosuid,nodev,noexec,relatime,memory) cgroup on /sys/fs/cgroup/hugetlb type cgroup (rw,nosuid,nodev,noexec,relatime,hugetlb) cgroup on /sys/fs/cgroup/pids type cgroup (rw,nosuid,nodev,noexec,relatime,pids) cgroup on /sys/fs/cgroup/net\_cls,net\_prio type cgroup (rw,nosuid,nodev,noexec,relatime,net\_cls,net\_prio) cgroup on /sys/fs/cgroup/cpu,cpuacct type cgroup (rw,nosuid,nodev,noexec,relatime,cpu,cpuacct) cgroup on /sys/fs/cgroup/devices type cgroup (rw,nosuid,nodev,noexec,relatime,devices) cgroup on /sys/fs/cgroup/blkio type cgroup (rw,nosuid,nodev,noexec,relatime,blkio) cgroup on /sys/fs/cgroup/cpuset type cgroup (rw,nosuid,nodev,noexec,relatime,cpuset) cgroup on /sys/fs/cgroup/perf\_event type cgroup (rw,nosuid,nodev,noexec,relatime,perf\_event) cgroup on /sys/fs/cgroup/freezer type cgroup (rw,nosuid,nodev,noexec,relatime,freezer) systemd-1 on /proc/sys/fs/binfmt\_misc type autofs (rw,relatime,fd=28,pgrp=1,timeout=0,minproto=5,maxproto=5,direct) hugetlbfs on /dev/hugepages type hugetlbfs (rw,relatime,pagesize=2M) mqueue on /dev/mqueue type mqueue (rw,nosuid,nodev,noexec,relatime) sunrpc on /run/rpc\_pipefs type rpc\_pipefs (rw,relatime) debugfs on /sys/kernel/debug type debugfs (rw,nosuid,nodev,noexec,relatime) tracefs on /sys/kernel/tracing type tracefs (rw,nosuid,nodev,noexec,relatime) configfs on /sys/kernel/config type configfs (rw,nosuid,nodev,noexec,relatime) binfmt\_misc on /proc/sys/fs/binfmt\_misc type binfmt\_misc (rw,nosuid,nodev,noexec,relatime) tmpfs on /run/user/1000 type tmpfs (rw,nosuid,nodev,relatime,size=339024k,mode=700,uid=1000,gid=1001) fusectl on /sys/fs/fuse/connections type fusectl (rw,nosuid,nodev,noexec,relatime) gvfsd-fuse on /run/user/1000/gvfs type fuse.gvfsd-fuse (rw,nosuid,nodev,relatime,user\_id=1000,group\_id=1001) tmpfs on /run/user/0 type tmpfs (rw,nosuid,nodev,relatime,size=339024k,mode=700)

# 6. LAN Operational Check

### Network Settings

The four Gigabit Ethernet ports are recognized by Linux as the following interface names, respectively.

#### LAN-A : lan0

lan0: flags=4099<UP,BROADCAST,MULTICAST> mtu 1500 ether 48:b0:2d:d8:c9:26 txqueuelen 1000 (Ethernet) RX packets 0 bytes 0 (0.0 B) RX errors 0 dropped 0 overruns 0 frame 0 TX packets 0 bytes 0 (0.0 B) TX errors 0 dropped 0 overruns 0 carrier 0 collisions 0

#### LAN-B : lan1

lan1: flags=4099<UP,BROADCAST,MULTICAST> mtu 1500
 ether 00:80:4c:6b:a1:3d txqueuelen 1000 (Ethernet)
 RX packets 0 bytes 0 (0.0 B)
 RX errors 0 dropped 0 overruns 0 frame 0
 TX packets 0 bytes 0 (0.0 B)
 TX errors 0 dropped 0 overruns 0 carrier 0 collisions 0
 device memory 0x20a8000000-20a807ffff

#### LAN-C : lan2

lan2: flags=4099<UP,BROADCAST,MULTICAST> mtu 1500 ether 00:80:4c:6b:a1:3e txqueuelen 1000 (Ethernet) RX packets 0 bytes 0 (0.0 B) RX errors 0 dropped 0 overruns 0 frame 0 TX packets 0 bytes 0 (0.0 B) TX errors 0 dropped 0 overruns 0 carrier 0 collisions 0 device memory 0x3228000000-322807ffff

#### LAN-D : lan3

lan3: flags=4099<UP,BROADCAST,MULTICAST> mtu 1500
 ether 00:80:4c:6b:a1:3f txqueuelen 1000 (Ethernet)
 RX packets 0 bytes 0 (0.0 B)
 RX errors 0 dropped 0 overruns 0 frame 0
 TX packets 0 bytes 0 (0.0 B)
 TX errors 0 dropped 0 overruns 0 carrier 0 collisions 0
 device memory 0x3828000000-382807ffff

GUI or nmcli command can be used for settings.

### Setting with GUI

Separate IP addresses with commas

Select [System Settings] - [Network].

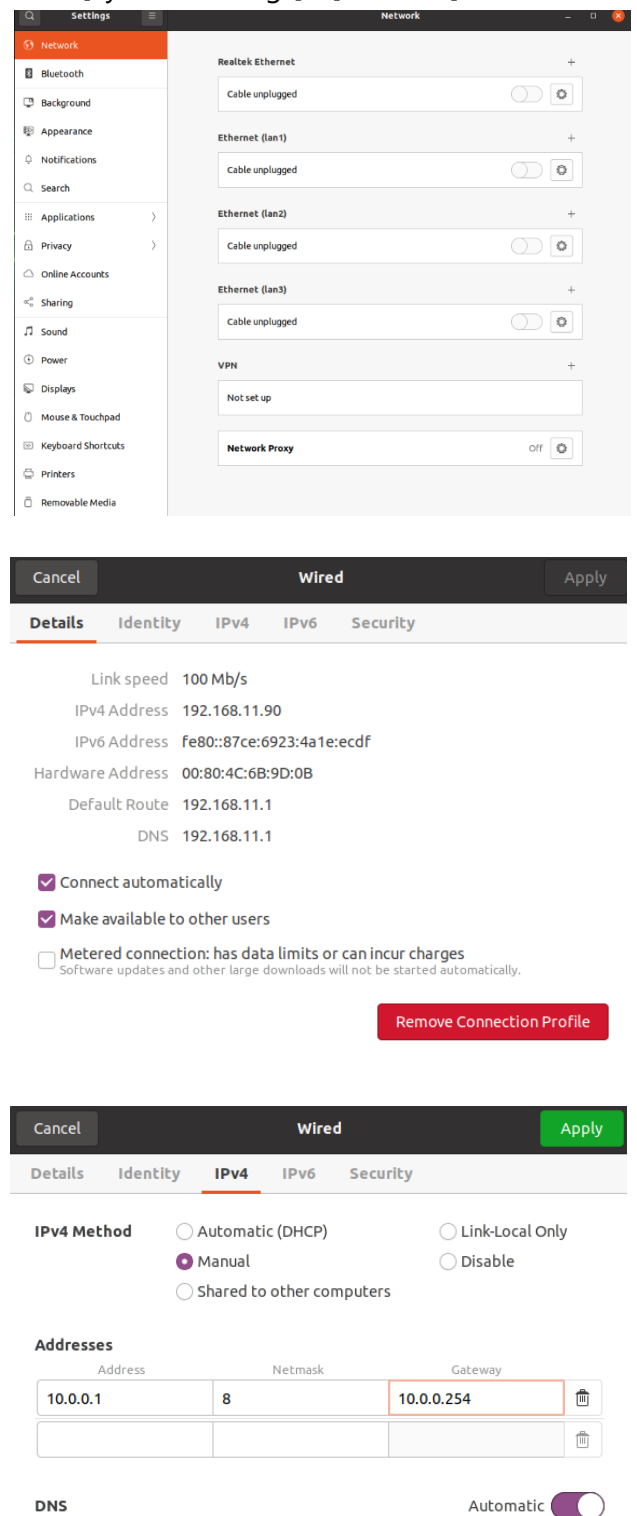

Select the settings icon located to the right of the LAN port to be configured and select Edit Connections....

Select the IPv4 Settings tab.

On the IPv4 Settings tab, configure the method, IP address, netmask, and gateway before pressing [Apply] to apply your settings.

### SSH Operations

Access the SSH server of the DX-U2000 Ubuntu and confirm that remote login can be performed.

For Linux, start a terminal and use the SSH command to make the connection.

| \$ | ssh | user_ | _name@ip_ | address |
|----|-----|-------|-----------|---------|
|----|-----|-------|-----------|---------|

Use Tera Term on the Windows PC, enter the IP of the DX-U2000 to see whether connecting via SSH succeeds.

| Tera Term: 新しい接続 |                                                                                                    | × |
|------------------|----------------------------------------------------------------------------------------------------|---|
| ® TCP/IP         | ホスト(T): 1000.101<br>「ビヒストリ(O)<br>サービス: O Telnet TCPボート#(P): 22<br>・ SSH SSH/ 「ージョン(V): SSH2<br>O その他 プロトコル(C): UNSPEC |   |
| Οシリアル(E)         | ボート(R): COMB: Intel(R) Active Management Tech OK キャンセル ヘルブ(H)                                                         | ~ |

Enter the username and password used in the Ubuntu configuration.

If everything is in order, connection will be completed as below.

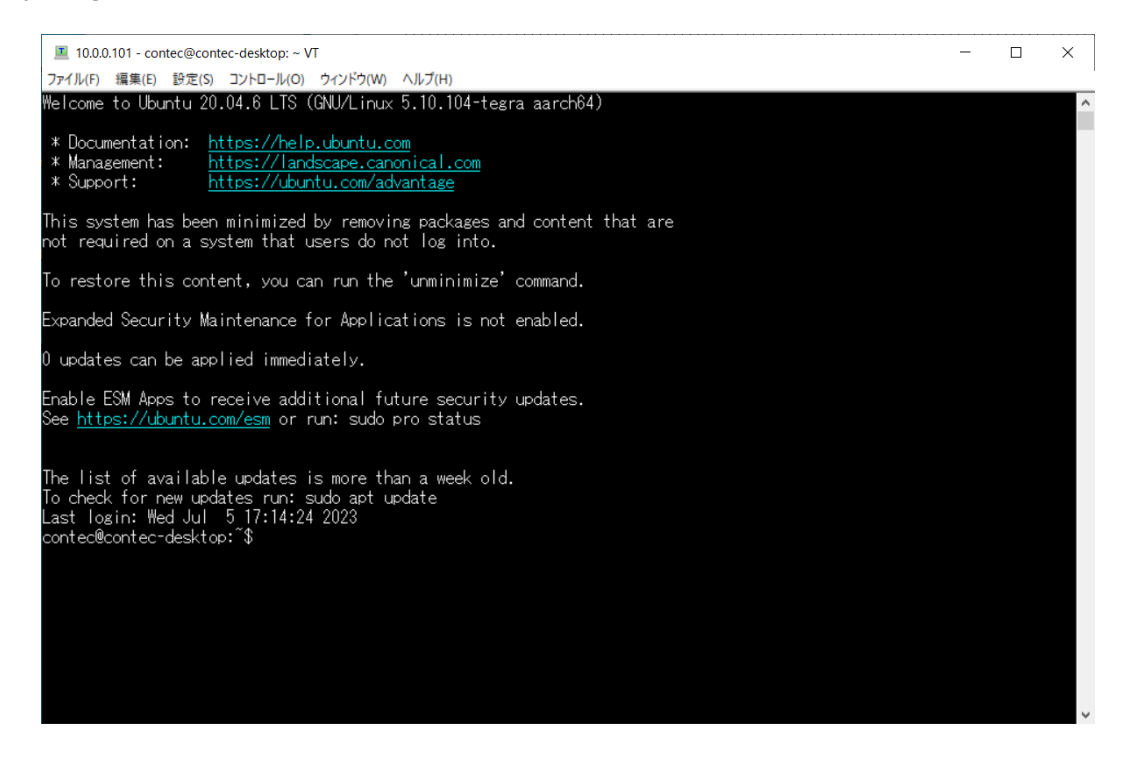

## 7. USB2.0 Port Operational Check

When a USB memory device is inserted into the USB2.0 Port, it will be recognized as shown below.

#### Before USB memory device is inserted

root@contec-desktop:~# lsusb -t

- /: Bus 02.Port 1: Dev 1, Class=root\_hub, Driver=tegra-xusb/4p, 10000M
- /: Bus 01.Port 1: Dev 1, Class=root\_hub, Driver=tegra-xusb/4p, 480M
  - |\_\_ Port 2: Dev 2, If 0, Class=Hub, Driver=hub/4p, 480M

#### After USB memory device is inserted

root@contec-desktop:~# Isusb

Bus 002 Device 001: ID 1d6b:0003 Linux Foundation 3.0 root hub

Bus 001 Device 005: ID 05e3:0749 Genesys Logic, Inc.

Bus 001 Device 002: ID 0424:2514 Microchip Technology, Inc. (formerly SMSC) USB 2.0 Hub

Bus 001 Device 001: ID 1d6b:0002 Linux Foundation 2.0 root hub

root@contec-desktop:~# lsusb -t

/: Bus 02.Port 1: Dev 1, Class=root\_hub, Driver=tegra-xusb/4p, 10000M

- /: Bus 01.Port 1: Dev 1, Class=root\_hub, Driver=tegra-xusb/4p, 480M
  - |\_ Port 2: Dev 2, If 0, Class=Hub, Driver=hub/4p, 480M
    |\_ Port 1: Dev 5, If 0, Class=Mass Storage, Driver=usb-storage, 480M

root@contec-desktop:~# mount /dev/nvme0n1p1 on / type ext4 (rw,relatime) proc on /proc type proc (rw,relatime) sysfs on /sys type sysfs (rw,relatime)

/dev/sda1 on /media/contec/e0764697-78c3-4f33-b8d9-07d942a570c4 type ext4 (rw,nosuid,nodev,relatime,uhelper=udisks2)

## 8. USB3.2 Gen1 (USB3.0) Port Operational Check

When a USB memory device is inserted into the USB3.2 Gen1 (USB3.0) Port, it will be recognized as shown below.

#### Before USB memory device is inserted

root@contec-desktop:~# lsusb -t

- /: Bus 02.Port 1: Dev 1, Class=root\_hub, Driver=tegra-xusb/4p, 10000M
- /: Bus 01.Port 1: Dev 1, Class=root\_hub, Driver=tegra-xusb/4p, 480M
- |\_\_ Port 2: Dev 2, If 0, Class=Hub, Driver=hub/4p, 480M

#### After USB memory device is inserted

root@contec-desktop:~# lsusb

Bus 002 Device 004: ID 0411:031e BUFFALO INC. (formerly MelCo., Inc.) SSD-PHC/N

Bus 002 Device 001: ID 1d6b:0003 Linux Foundation 3.0 root hub

Bus 001 Device 002: ID 0424:2514 Microchip Technology, Inc. (formerly SMSC) USB 2.0 Hub

Bus 001 Device 001: ID 1d6b:0002 Linux Foundation 2.0 root hub

root@contec-desktop:~# lsusb -t

/: Bus 02.Port 1: Dev 1, Class=root\_hub, Driver=tegra-xusb/4p, 10000M

|\_\_ Port 2: Dev 4, If 0, Class=Mass Storage, Driver=uas, 10000M

/: Bus 01.Port 1: Dev 1, Class=root\_hub, Driver=tegra-xusb/4p, 480M |\_\_ Port 2: Dev 2, If 0, Class=Hub, Driver=hub/4p, 480M

root@contec-desktop:~# mount /dev/nvme0n1p1 on / type ext4 (rw,relatime) proc on /proc type proc (rw,relatime) sysfs on /sys type sysfs (rw,relatime)

/dev/sda1 on /media/contec/volume type ext4 (rw,nosuid,nodev,relatime,uid=1000,gid=1001,fmask=0022,dmask=0022,iocharset=utf8,errors=remountro,uhelper=udisks2)

### 9. RAS Operational Check

The following section describes how to check the operations of the pre-installed RAS sample application. \* For the latest version of the RAS driver CORAS (LNX), see the Contec website.

### General-purpose I/O Operations

Launch a console window. Execute the DIO sample (ras\_dio) as follows. The result is displayed.

root@contec-desktop:~# ras\_dio BUILD\_DATE=Jan 15 2021:09:02:41 ./ras\_dio [-i|-o] [portnum] [value] -i [portnum] : get port state -o [portnum] [value] : set port state to [value] +----+ -----+ + |10|10|COM| +----+ | portnum | 0 1 | 2 3 | +----+ Read the status of DI1 Port root@contec-desktop:~# ras\_dio -i 0 1 Write the DIO1 Port root@contec-desktop:~# ras\_dio -o 2 1

#### **Process overview:**

Run the DIO sample to see that you can get the input state and change the output state.

### POWER LED Operations

Launch a console window. Run the ras\_misc sample as follows, and see that the POWER LED turns off all lights, turns solid red, flashes red, and turns solid green.

Refer to the RAS-API document for details about the API.

#all lights off
root@contec-desktop:~# ras\_misc -s 0
Set LED Status mode
MT\_SetLEDStatus End

#### #solid red

root@contec-desktop:~# **ras\_misc -s 1** Set LED Status mode MT\_SetLEDStatus End

#### #flash red

root@contec-desktop:~# **ras\_misc -s 2** Set LED Status mode MT\_SetLEDStatus End

#### #solid green

root@contec-desktop:~# **ras\_misc -s 4** Set LED Status mode MT\_SetLEDStatus End

#### **Process overview:**

Confirm that the POWER LED turns on, turns off, and flashes.

### Watchdog Timer Operations

Launch a console window. Execute the WDT sample as follows, and confirm that the system is reset after WDT timeout. Refer to the contents of the RAS-API documentation for details about the API.

root@contec-desktop:~# ras\_wdt -s 30 enter start WDT mode MT\_SetWDT End MT\_StartWDT End

#### **Process overview:**

In the execution example, the system will be reset about 30 seconds after executing the WDT sample. (\*If ras\_wdt is already running, the WDT may not work properly.

Please make sure that there are no other ras\_wdt processes running when you check the WDT operations.)

### Hardware Monitor Operational Check

Launch a console window. Execute the ras\_misc sample as follows, and confirm that system temperature and the system's power-supply voltage can be retrieved. Refer to the contents of the RAS-API documentation for details about the API.

# # retrieve system temperature root@contec-desktop:~# ras\_misc -t enter stop WDT mode ftemp = 45.444687

# retrieve power-supply voltage
root@contec-desktop:~# ras\_misc -l
enter WDT mode Setting
fvol = 24.043430

## **10. RTC Operational Check**

Confirm that the date and time can be manually changed by entering the timedatectl command on the console screen.

root@contec-desktop:~# timedatectl set-ntp false #Stop the systemd-timesynced.service root@contec-desktop:~# timedatectl set-time "2022-09-08 12:00:00" #Set the time root@contec-desktop:~# timedatectl status #Check the status root@contec-desktop:~# timedatectl set-time "2023-09-08 12:00:00" root@contec-desktop:~# timedatectl status Local time: Fri 2023-09-08 12:00:03 JST Universal time: Fri 2023-09-08 03:00:03 UTC RTC time: Fri 2023-09-08 03:00:03 Time zone: Asia/Tokyo (JST, +0900) System clock synchronized: no NTP service: inactive RTC in local TZ: no

In addition, confirm that the RTC keeps the time even after the power is turned OFF->ON.

root@contec-desktop:~# timedatectl status Local time: Fri 2023-09-08 12:01:41 JST Universal time: Fri 2023-09-08 03:01:41 UTC RTC time: Fri 2023-09-08 03:01:41 Time zone: Asia/Tokyo (JST, +0900) System clock synchronized: no NTP service: inactive RTC in local TZ: no

This is the procedure for synchronizing the time using the systemd-timesyncd service. Set the server settings for time synchronization according to your environment.

```
root@contec-desktop:~# timedatectl set-ntp true
                                                     #Start the systemd-timesynced.service
root@contec-desktop:~# timedatectl status
                                              #Check the status
                  Local time: Fr i 2023-09-08 12:03:31 JST
             Universal time: Fr i 2023-09-08 03:03:31 UTC
                    RTC time: Fr i 2023-09-08 03:03:31
                   Time zone: Asia/Tokyo (JST, +0900)
System clock synchronized: no
                NTP service: active
            RTC in local TZ: no
root@contec-desktop:~# vi /etc/systemd/timesyncd.conf
                                                             #Edit the setting file
root@contec-desktop:~# systemctl restart systemd-timesyncd
                                                                  #Restart the service (Reflect the settings)
root@contec-desktop:~# timedatectl status #Check the status
                  Local time: Tue 2023-06-13 09:35:24 JST
             Universal time: Tue 2023-06-13 00:35:24 UTC
                    RTC time: Tue 2023-06-13 00:35:25
                   Time zone: Asia/Tokyo (JST, +0900)
System clock synchronized: yes
                NTP service: active
            RTC in local TZ: no
```

## 11. RS-232C Port Operational Check

The RS-232C Port is located on the side of the DX-U2000 product model.

#### **RS-232C Port Pin Assignment**

| Connector use | d on the product | 9-pin D-SL          | IB (MALE) |  |  |
|---------------|------------------|---------------------|-----------|--|--|
|               |                  |                     |           |  |  |
| Pin No.       | Signal Name      | Description         | Direction |  |  |
| 1             | DCD              | Carrier detect      | Input     |  |  |
| 2             | RD               | Received data       | Input     |  |  |
| 3             | TD               | Transmitted data    | Output    |  |  |
| 4             | DTR              | Data terminal ready | Output    |  |  |
| 5             | GND              | Signal ground       |           |  |  |
| 6             | DSR              | Data set ready      | Input     |  |  |
| 7             | RTS              | Request to send     | Output    |  |  |
| 8             | CTS              | Clear to send       | Input     |  |  |
| 9             | RI               | Ring indicator      | Input     |  |  |

It is confirmed that TX/RX and RTS/CTS are looped back and can send/receive by linux-serial-test.

root@contec-desktop:~# linux-serial-test -c -s -e -p /dev/ttyTHS0 -b 115200 -o 5 -i 7 Linux serial test app Stopped transmitting. /dev/ttyTHS1: count for this session: rx=57135, tx=57135, rx err=0 /dev/ttyTHS1: TIOCGICOUNT: ret=0, rx=57135, tx=830, frame = 0, overrun = 0, parity = 0, brk = 0, buf\_overrun = 0 Stopped receiving. /dev/ttyTHS1: count for this session: rx=57135, tx=57135, rx err=0 /dev/ttyTHS1: TIOCGICOUNT: ret=0, rx=57135, tx=830, frame = 0, overrun = 0, parity = 0, brk = 0, buf\_overrun = 0

# 12. RS-485/CAN Port Operational Check

The product is equipped with a non-isolated RS-485 interface port and a non-isolated CAN interface port.

| Connector used on the product |             | 15EDGRC-THR-3.5-05P-13-00AH (DEGSON) |
|-------------------------------|-------------|--------------------------------------|
|                               |             |                                      |
|                               |             | + -  GND L H                         |
|                               |             |                                      |
| Pin No.                       | Signal Name | Description                          |
| 1                             | RS-485+     | RS-485 data sent/received (+)        |
| 2                             | RS-485-     | RS-485 data sent/received (-)        |
| 3 GND                         |             | Signal GND                           |
| 4 CAN-L                       |             | CAN data sent/received (Low)         |
| 5 CAN-H                       |             | CAN data sent/received (High)        |

The terminal can be switched by using the terminal switch (SW2).

For details, see the DX-U2100 and DX-U2200 Reference Manual Hardware Edition.

### RS-485 Port Operational Check

In the stty command, set the baud rate to 115200, and using the echo and cat commands, check that communication with the device (COM-2PD(PCI)H) is possible.

 COM-2PD(PCI)H (teraterm) abcdefghijklmnopqrstuvwxyz abcdefghijklmnopqrstuvwxyz

DX-U2000
 root@contec-desktop:~# stty -F /dev/ttyTHS1 115200
 root@contec-desktop:~# echo abcdefghijklmnopqrstuvwxyz > /dev/ttyTHS1
 root@contec-desktop:~# cat /dev/ttyTHS1
 abcdefghijklmnopqrstuvwxyz

### CAN Port Operational Check

Using the cansend and candump commands, check that communication is possible with the PEAK-System CAN card (PCAN-PCI Express FD).

PCAN-PCI Express FD
ubuntu1@ubuntu1-B560M:~\$ ip link set can0 type can bitrate 1000000
ubuntu1@ubuntu1-B560M:~\$ ip link set can0 up
ubuntu1@ubuntu1-B560M:~\$ candump can0
can0 00000123 [8] 12 34 56 78 90 ab cd ef
ubuntu1@ubuntu1-B560M:~\$ cansend can0 124#1234567890abef
DX-U2000
root@contec-desktop:~# ip link set can0 type can bitrate 1000000
root@contec-desktop:~# ip link set can0 up
root@contec-desktop:~# cansend can0 123#1234567890abef
root@contec-desktop:~# candump can0
can0 0000124 [8] 12 34 56 78 90 ab cd ef

## **13. LTE Module Operational Check**

This section describes how to perform an operation check of the LTE module (SIM7600G-H) equipped on the DX-U2100/2200 series LTE model.

The CPU module and LTE module are internally connected by GPIO/USB 2.0. The power supply PIN on the LTE module is controlled by GPIO, and the CPU module recognizes the LTE module as a USB device when the power is turned on.

\* The wireless communication function of this product can only be used in Japan and requires a separate SIM card contract.

The following SIM card-related information must also be prepared in advance.

• APN, User name, Password

# Inserting a nanoSIM Card into the Product and Attaching the Antennas

With power to the DX-U2100/2200 off, insert a nanoSIM card into the SIM card slot on the side of the chassis.

Next, attach antennas to ANT1 and ANT4.

\* For details, see the Reference Manual Hardware Edition.

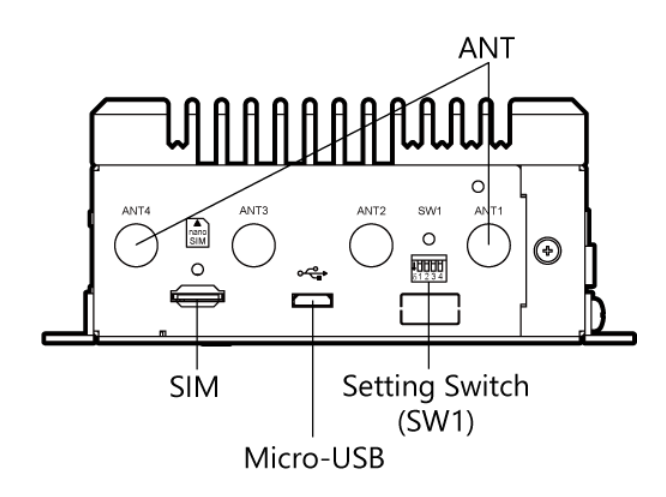

### ◆ LTE Module USBMODE

The LTE module (SIM7600G-H) can be switched between multiple USBMODEs.

A different Linux Kernel Driver is used depending on the VID and PID of the USBMODE, as shown in the table below. The factory default USBMODE is "1e0e:9001."

To confirm operation, switch the USBMODE to "1e0e:9011," and check operations run by the RNDIS driver.

\* USBMODE settings are saved to the LTE module after the power is turned off, and the module starts up in the previous USBMODE.

| VID : PID                          | Linux Kernel Driver    |
|------------------------------------|------------------------|
| 1e0e:9001(Factory default setting) | SIMCOM wwan/QMI driver |
| 1e0e:9003                          | MBIM driver            |
| 1e0e:9011                          | RNDIS driver           |

After turning on the LTE module in RNDIS USBMODE, it will be recognized as network interface usb1.

LTE: usb1

ether be:f9:22:78:c4:64 txqueuelen 1000 (Ethernet) RX packets 0 bytes 0 (0.0 B) RX errors 0 dropped 0 overruns 0 frame 0 TX packets 0 bytes 0 0.0 B) TX errors 0 dropped 0 overruns 0 carrier 0 collisions 0

After turning on the power, the following virtual USB serial IF is also created between the DX-U2100/2200  $\leftrightarrow$  LTE module.

| Device File Name | Туре       | Applications         |
|------------------|------------|----------------------|
| /dev/ttyUSB0     | USB serial | Diagnostic Interface |
| /dev/ttyUSB1     | USB serial | GPS NMEA Interface   |
| /dev/ttyUSB2     | USB serial | AT port Interface    |
| /dev/ttyUSB3     | USB serial | Modem port Interface |
| /dev/ttyUSB4     | USB serial | USB Audio Interface  |

### LTE Module Settings/Setup

Using the AT command, perform setup and check that the ping command successfully reaches the external network.

\* Execute the following with root privileges. \* apn, pass, and user are tentative values.

```
root@contec-desktop:~# /usr/local/bin/LTE_on.sh
                                                  # LTE module power-on
root@contec-desktop:~# Isusb
                                #Confirm LTE module startup
Bus 002 Device 001: ID 1d6b:0003 Linux Foundation 3.0 root hub
Bus 001 Device 010: ID 1e0e:9001 Qualcomm / Option SimTech, Incorporated
Bus 001 Device 002: ID 0424:2514 Microchip Technology, Inc. (formerly SMSC) USB 2.0 Hub
Bus 001 Device 001: ID 1d6b:0002 Linux Foundation 2.0 root hub
root@contec-desktop:~# systemctl stop ModemManager # Stop ModemManager
root@contec-desktop:~# minicom -D /dev/ttyUSB2
                                                   # Setup with AT command
ctrl+a e
            #minicom Enable local echo
AT+CUSBPIDSWITCH=9011.1.1 #LTE module Switch USBMODE
OK
# Switching the LTE module USBMODE restarts the LTE module, so end minicom first.
ctrl+a q
            # End minicom
                              #Confirm that the LTE module starts up with VIDPID [1e0e:9011]
root@contec-desktop:~# Isusb
Bus 002 Device 001: ID 1d6b:0003 Linux Foundation 3.0 root hub
Bus 001 Device 003: ID 1e0e:9011 Qualcomm / Option SimTech, Incorporated
Bus 001 Device 002: ID 0424:2514 Microchip Technology, Inc. (formerly SMSC) USB 2.0 Hub
Bus 001 Device 001: ID 1d6b:0002 Linux Foundation 2.0 root hub
root@contec-desktop:~# minicom -D /dev/ttyUSB2 # Re-setup with AT command
ctrl+a e
            #minicom Enable local echo
AT+CGDCONT=1,"IPV4V6","apn"
                                        # APN setting
OK
AT+CGAUTH=1,3,"pass","user"
                                   #USER, PASS setting
OK
AT+CNMP=2
                # Change mode (automatic)
OK
ctrl+a q
            # End minicom
root@contec-desktop:~# ifconfig usb1
                                       # Network interface check
usb1: flags=4163<UP,BROADCAST,RUNNING,MULTICAST> mtu 1500
        inet6 fe80::a134:8fa6:8501:10f4 prefixlen 64 scopeid 0x20<link>
        ether 82:7c:e2:73:ff:87 txqueuelen 1000 (Ethernet)
```

RX packets 0 bytes 0 (0.0 B) RX errors 0 dropped 0 overruns 0 frame 0 TX packets 0 bytes 0 (0.0 B) TX errors 0 dropped 0 overruns 0 carrier 0 collisions 0 root@contec-desktop:~# ip addr flush dev usb1 # Delete cache root@contec-desktop:~# dhclient -v usb1 # Acquire IP address Internet Systems Consortium DHCP Client 4.4.1 Copyright 2004-2018 Internet Systems Consortium. All rights reserved. For info, please visit https://www.isc.org/software/dhcp/ Listening on LPF/usb1/be:f9:22:78:c4:64 Sending on LPF/usb1/be:f9:22:78:c4:64 Sending on Socket/fallback DHCPREQUEST for 192.168.225.23 on usb1 to 255.255.255.255 port 67 (xid=0xfc4b5f3) DHCPACK of 192.168.225.23 from 192.168.225.1 (xid=0xf3b5c40f) bound to 192.168.225.23 -- renewal in 20868 seconds. root@contec-desktop:~# ping -c 4 -l usb1 www.google.com # Execute ping command for Google PING www.google.com (142.250.198.4) from 192.168.225.23 usb1: 56(84) bytes of data. 64 bytes from nrt12s58-in-f4.1e100.net (142.250.198.4): icmp\_seq=1 ttl=118 time=48.3 ms 64 bytes from nrt12s58-in-f4.1e100.net (142.250.198.4): icmp\_seq=2 ttl=118 time=50.6 ms 64 bytes from nrt12s58-in-f4.1e100.net (142.250.198.4): icmp\_seq=3 ttl=118 time=49.4 ms 64 bytes from nrt12s58-in-f4.1e100.net (142.250.198.4): icmp\_seq=4 ttl=118 time=44.0 ms --- www.google.com ping statistics ---4 packets transmitted, 4 received, 0% packet loss, time 3004ms

rtt min/avg/max/mdev = 44.041/48.088/50.640/2.483 ms

### LTE Module Auto Power-on

To automatically turn the LTE module on when starting DX-U2100/2200, execute the following commands.

\* Execute the following with root privileges.

- LTE Module Auto Power-on root@contec-desktop:~# systemctl enable LTE\_power Created symlink /etc/systemd/system/multi-user.target.wants/LTE\_power.service → /lib/systemd/system/LTE\_power.service.

- Disable LTE module power-on root@contec-desktop:~# systemctl disable LTE\_power Removed /etc/systemd/system/multi-user.target.wants/LTE\_power.service.

### ModemManager

The DX-2000 series runs ModemManager as a standard Ubuntu service.

ModemManager regularly collects LTE information via /dev/ttyUSB2.

When directly sending and receiving AT commands by minicom, etc. to /dev/ttyUSB2, use the following command to stop ModemManager.

\* If ModemManager is running, AT commands may not be sent and received properly.

- Start ModemManager root@contec-desktop:~# # systemctl start ModemManager

- Stop ModemManager root@contec-desktop:~# # systemctl stop ModemManager

To stop ModemManager at startup, set the service to disable in systemctl.

- Enable ModemManager startup root@contec-desktop:~# # systemctl enable ModemManager

- Disable ModemManager startup root@contec-desktop:~# # systemctl disable ModemManager

When ModemManager is running, you can use the mmcli command to retrieve LTE module and SIM card information.

The following is an output example when ping communication is possible after a SORACOM SIM card is inserted and set up.

#### Check connection status

| root@contec-d | esktop:~# mmcli -m 0                                                   |
|---------------|------------------------------------------------------------------------|
| General       | path: /org/freedesktop/ModemManager1/Modem/0                           |
|               | device id: 47ed04c34d65e328765403fa1bfc82fdf1ab68ba                    |
| Hardware      | manufacturer: SIMCOM INCORPORATED                                      |
| i             | model: SIMCOM_SIM7600G-H                                               |
| i             | firmware revision: LE20B01SIM7600G-H-M2                                |
| Í             | supported: gsm-umts, Ite                                               |
| Í             | current: gsm-umts, lte                                                 |
|               | equipment id: 86882204027XXXX                                          |
| System        | device: /sys/devices/platform/3610000.xhci/usb1/1-3                    |
|               | drivers: option, rndis host                                            |
| i             | plugin: simtech                                                        |
| İ             | primary port: ttyUSB2                                                  |
|               | ports: ttyUSB0 (qcdm), ttyUSB2 (at), ttyUSB3 (at), usb1 (net)          |
| Numbers       | own: 0200101162XXXX                                                    |
| Status        | unlock retries: sim-pin (3), sim-puk (10), sim-pin2 (3), sim-puk2 (10) |

|        | I       | state: registered // Connection Status                 |  |
|--------|---------|--------------------------------------------------------|--|
|        |         | power state: on                                        |  |
|        |         | access tech: Ite                                       |  |
|        | Ι       | signal quality: 100% (recent)                          |  |
| Modes  |         | supported: allowed: 2g; preferred: none                |  |
|        |         | allowed: 3g; preferred: none                           |  |
|        |         | allowed: 2g, 3g; preferred: none                       |  |
|        |         | allowed: 2g, 3g; preferred: 2g                         |  |
|        |         | allowed: 2g, 3g; preferred: 3g                         |  |
|        | Ι       | current: allowed: any; preferred: none                 |  |
| IP     |         | supported: ipv4, ipv6, ipv4v6                          |  |
| 3GPP   |         | imei: 86882204027XXXX                                  |  |
|        |         | operator id: 44010                                     |  |
|        | İ       | operator name: NTT DOCOMO NTT DOCOMO                   |  |
|        | İ       | registration: home                                     |  |
|        |         |                                                        |  |
| 3GPP E | PS   ue | mode of operation: csps-2                              |  |
| SIM    |         | primary sim path: /org/freedesktop/ModemManager1/SIM/0 |  |
|        |         |                                                        |  |

#### - Display base station information

### Confirm/Reset LTE APN, USER, PASSWD Settings

#### - Confirm APN, USER, PASSWD settings

Use the following commands to confirm LTE module settings with the AT command.

\* The following APN, USER, and PASSWD settings are saved after the LTE module is turned off or reset.

For details of AT command specifications, see the SIM7600G-H AT Command Reference Manual.

(https://techship.com/download/simcom-sim7500-and-sim7600-series-at-command-manual-v3-0/)

```
root@contec-desktop:~# systemctl stop ModemManager # stop ModemManager
root@contec-desktop:~# minicom -D /dev/ttyUSB2
                          #AT command IF open with the minicom command
      # Enable minicom local echo
ctrl+a e
AT+CGDCONT? # Confirm APN setting
OK
AT+CGAUTH? # Confirm USER/PASSWD settings
+CGAUTH: ,,"ctnet@mycdma.cn","vnet.mobi"(for CDMA1x-EvDo only)
+CGAUTH: 1,3,"sora","sora"
+CGAUTH: 2,0
+CGAUTH: 3,0
+CGAUTH: 4,0
+CGAUTH: 5,0
+CGAUTH: 6,0
OK
```

#### - Reset APN, USER, PASSWD settings

You can clear settings for each index by setting no arguments for AT+CGDCONT/AT+CGAUTH.

ОК

### Troubleshooting for Connection Failures

If you cannot connect to an external network via the LTE module for some reason, confirm the following AT command response results.

The following is an output example when ping communication is possible after a SORACOM SIM card is inserted and set up.

#### - Confirm that SIM card is inserted

#### AT+CPIN?

+CPIN: READY #Confirm that SIM card is inserted OK

#### - Confirm network mode settings

AT+CNMP?

```
+CNMP: 2 # Selected mode for connection method: Automatic OK
```

#### Confirm antenna strength

AT+CSQ +CSQ: 23,99 # antenna strength: 23 OK

#### - Confirm carrier access

AT+COPS? +COPS: 0,0,"NTT DOCOMO NTT DOCOMO",7 OK

#### - Confirm Internet connection

```
AT+CPSI?
```

```
+CPSI: LTE,Online,440-10,0x637F,114529572,283,EUTRAN-BAND3,1850,5,5,-84,-757,-46
OK
```

### 14. Power Failure Protection Function

The DX-U2200 is equipped with the Power Failure Protection system that protects data and prohibits writing to storage in the event of a power failure. When the Power Failure Protection system is enabled, all writing data to the NVMeSSD is saved in RAM, and all writing data in RAM is discarded when the product is restarted.

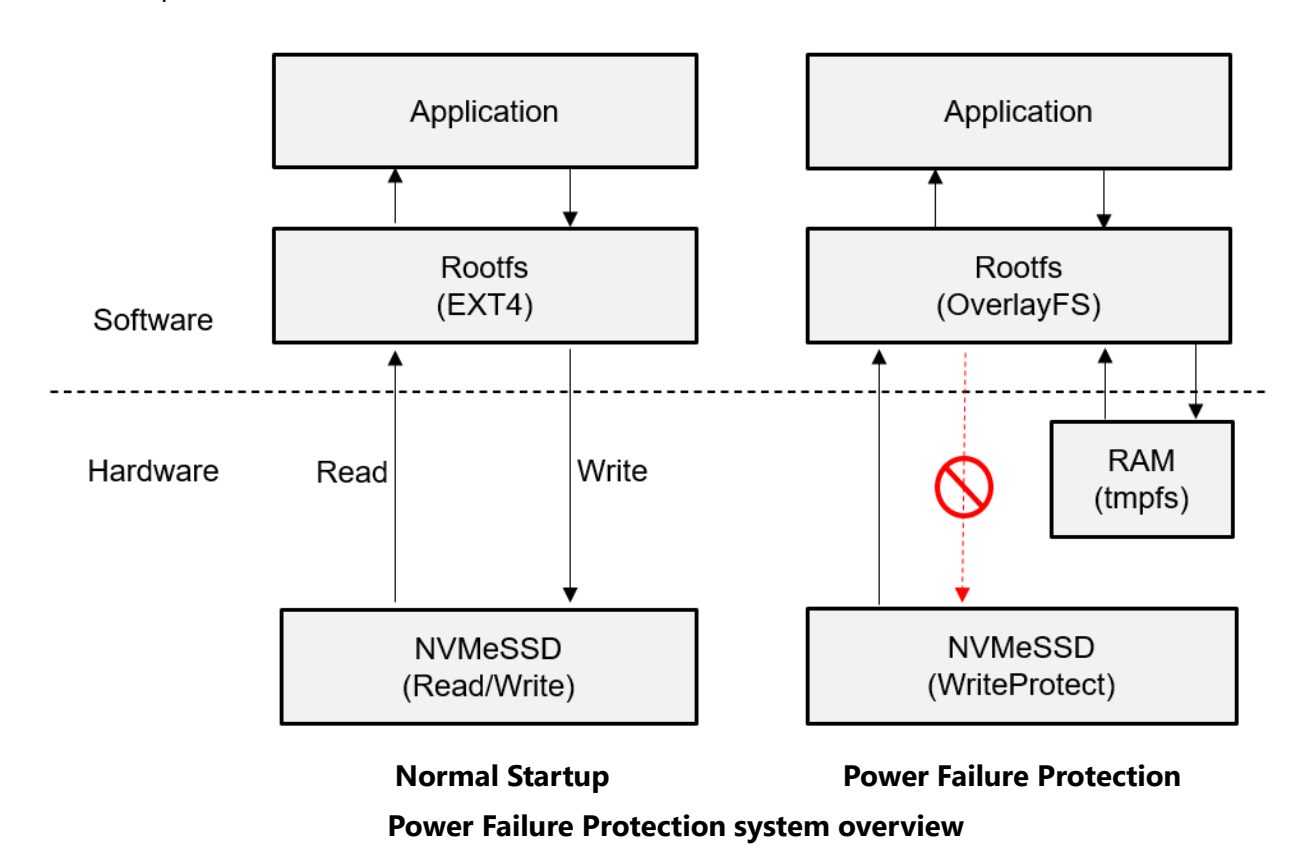

- \* This function is supported only with version L4T R35.5.0 and later of the firmware for the DX-U2000 Series NVMeSSD.
- \* This function is supported for NVMeSSD Boot only. If using USB Boot, make sure this function is disabled before starting the product.

### Switching the Power Failure Protection System (Linux)

\* Change the setting with the command and restart the product to apply the setting.

Enable the Power Failure Protection system root@contec-desktop:~# set\_write\_protect.sh -e Enable Disable the Power Failure Protection system root@contec-desktop:~# set\_write\_protect.sh -d Disable Switching the Power Failure Protection System (UEFI)

The Power Failure Protection system can be enabled and disabled from UEFI mode.

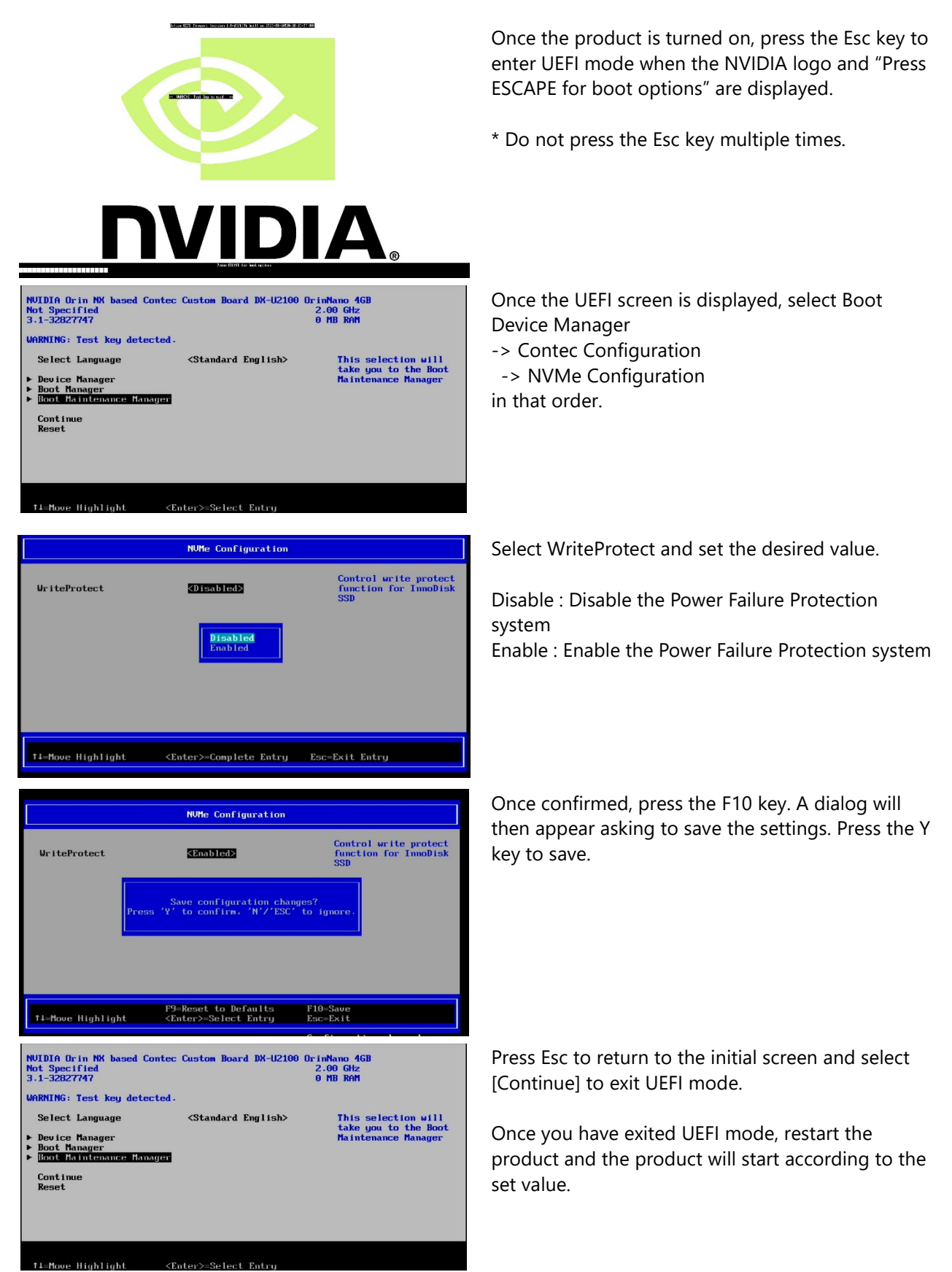

### Checking the Power Failure Protection System Setting

You can check the setting that will be applied the next time the product starts with the following command.

Enable
 root@contec-desktop:~# set\_write\_protect.sh -s
 Enable

Disable
 root@contec-desktop:~# set\_write\_protect.sh -s
 Disable

You can check whether the Power Failure Protection system is currently enabled or disabled with the mount command.

- Enable root@contec-desktop:~# mount overlayfs-root on / type overlay (rw,relatime,lowerdir=/mnt/lower,upperdir=/mnt/rw/upper,workdir=/mnt/rw/work)

- Disable
root@contec-desktop:~# mount
/dev/nvme0n1p1 on / type ext4 (rw,relatime)

### Checking the Operation of the Power Failure Protection System

When the Power Failure Protection system is enabled, you can confirm that the data created on Rootfs will not be saved the next time the product starts.

| root@contec-desktop:~# <b>echo abcdefghijklmnopqrstuvwxyz</b> > <b>test</b><br>root@contec-desktop:~# <b>sync</b><br>root@contec-desktop:~# <b>cat test</b><br>abcdefghijklmnopqrstuvwxyz | #Write test data<br>#Write data<br>#Check data |
|----------------------------------------------------------------------------------------------------|------------------------------------------------|
| root@contec-desktop:~# <b>reboot</b><br>Restart                                                                                                    |                                                |
| root@contec-desktop:~# <b>cat test</b><br>cat: test: No such file or directory                                                                                                    | #Check that data was discarded                 |

### Precautions When Using the Power Failure Protection System Together with Docker

When the Power Failure Protection system is enabled and the Docker Storage Driver is overlay2, an error such as the following will occur in the kernel log and the Docker service will not run correctly.

root@contec-desktop:~# dmesg | grep overlayfs [ 46.706749] overlayfs: filesystem on '/var/lib/docker/overlay2/check-overlayfs-support3736301870/upper' not supported as upperdir

In this situation, the error can be prevented by changing the Docker Storage Driver to fuse-overlayfs.

Add the text in bold to the following file and restart the product.

After the product restarts, the Storage Driver was correctly changed if the Storage Driver is reported as fuse-overlayfs.

\* Set the Storage Driver when the Power Failure Protection system is disabled because writing is necessary to make this change.

```
root@contec-desktop:~# vim /etc/docker/daemon.json
    "storage-driver": "fuse-overlayfs",
    "runtimes": {
        "nvidia": {
             "path": "nvidia-container-runtime",
            "runtimeArgs": []
        }
   }
}
Restart
root@contec-desktop:~# docker info
Client:
Version:
             24.0.5
. . .
Storage Driver: fuse-overlayfs
```

\* When the Storage Driver is changed, the containers deployed in the Docker environment before the change will not run. In this case, deploy the containers again.

# Customer Support and Inquiry

CONTEC provides the following support services for you to use CONTEC products more efficiently and comfortably.

# **1.Services**

CONTEC offers the useful information including product manuals that can be downloaded through the Contec website.

#### Download

https://www.contec.com/download/

You can download updated device driver, firmware, and differential manuals in several languages. Membership registration (myCONTEC) is required to use the services.

| SCONTEC           | Seame      | - Falleri | Service y | Concernant of A | वण- अ | 94 005700 ÷ |   |
|-------------------|------------|-----------|-----------|-----------------|-------|-------------|---|
| Las Vicinal       |            |           |           |                 |       |             |   |
| Downloads         |            |           |           |                 |       |             |   |
|                   |            |           |           |                 |       |             |   |
| Product Name Made | . Krywestk |           |           |                 |       |             |   |
|                   |            |           |           |                 |       |             | < |
|                   |            |           |           |                 |       |             |   |
| enegoly           |            |           |           |                 |       |             |   |
|                   |            |           |           |                 |       |             |   |
| File Type         |            |           |           |                 |       |             |   |
| C Brannie         |            | -sea      |           | C DHI MA        | - 2   |             |   |
|                   |            |           | _         | _               |       |             |   |
|                   |            |           | A         |                 |       |             |   |
|                   |            |           |           |                 |       |             |   |
|                   |            |           |           |                 |       |             |   |

# **Revision History**

| MONTH YEAR   | Summary of Changes                                                              |
|--------------|---------------------------------------------------------------------------------|
| July 2023    | The First Edition                                                               |
| October 2023 | Added description of LTE module operation checks.                               |
| May 2024     | Added Information on Checking Operation of the Power Failure Protection System. |
|              |                                                                                 |
|              |                                                                                 |

### Copyright

Copyright 2023 CONTEC CO., LTD. ALL RIGHTS RESERVED.

- No part of this document may be copied or reproduced in any form by any means without prior written consent of CONTEC CO., LTD.
- The information contained in this document is subject to change without prior notice.
- Should you notice an omission or any questionable item in this document, please feel free to notify your retailer.
- Regardless of the foregoing statement, CONTEC assumes no responsibility for any errors that may appear in this document or for results obtained by the user as a result of using this product.

#### Trademarks

Other brand and product names are trademarks of their respective holder.

### CONTEC CO., LTD. 3-9-31, Himesato, Nishiyodogawa-ku, Osaka 555-0025, Japan

https://www.contec.com/

No part of this document may be copied or reproduced in any form by any means without prior written consent of CONTEC CO., LTD.

DX-U2100, DX-U2200 Reference Manual Software (Ubuntu 20.04.6 LTS) NA09652 (LXCT723) 05242024\_rev3 [07072023]

May 2024 Edition